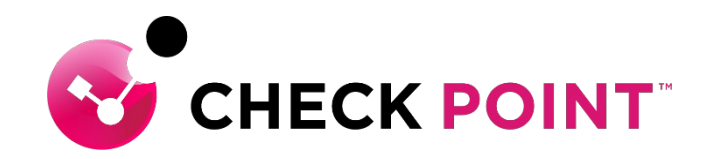

## HARMONY ENDPOINT 簡易設定ガイド

#### チェック・ポイント・ソフトウェア・テクノロジーズ株式会社

- 本ドキュメントは、検証、ハンズオン研修等での利用を目的としているため、
   一部の設定手順のみを記載しています。
- ・本番環境の設定は、Administration Guide 等に基づいて行ってください。
- 本手順書と、Administration Guide、SK等の記述内容が異なる場合は、原則、
   本手順書以外のドキュメントの内容が優先されます。
- ・本手順書は、一部を除き、2022年3月現在の設定内容、UI に基づいて作成されています。

#### YOU DESERVE THE BEST SECURITY

## **Table of Contents**

- Harmony Endpoint の概要
- Infinity Portal へのサインイン
- Harmony Endpoint の有効化
- 設定画面の概要
- 設定の流れ
- バーチャルグループによる管理
- アンインストールパスワードの設定
- アラート通知設定
- ポリシーの設定
  - ポリシーの SAVE と INSTALL
  - Threat Prevention
  - Client Settings

- サーバ最適化

## HARMONY ENDPOINT の概要

# YOU DESERVE THE BEST SECURITY

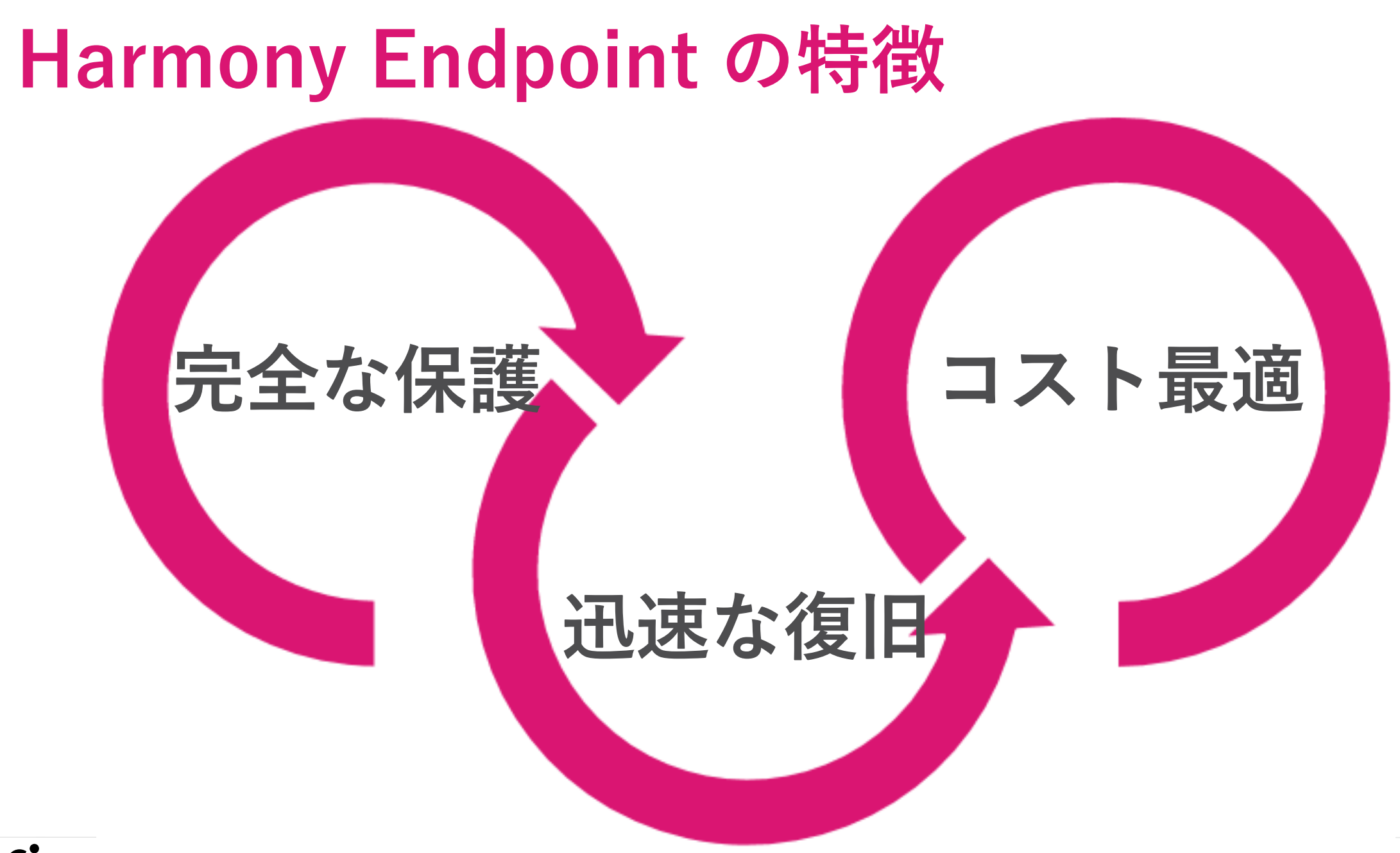

CHECK POINT YUU DESEKVE IHE BESI SELUKII

© 2022 Check Point Software Technologies Ltd. 4

# エンドポイントに必要なすべての保護を提供

|                     |             | 攻撃0        | )検知 | こと対応             |
|---------------------|-------------|------------|-----|------------------|
| EPP & NGAV<br>検知&防止 |             | 封じ込め       |     | 可視化と分析           |
| <b>於</b> アンチ・マルウェア  | <b>ご</b> アン | ·チ・ランサムウェフ | 7   | アォレンジックレポート      |
| ・ サンドボックス           | *アン         | ·チ・ボット     |     | 🗩 Threat Hunting |
| こ ファイル無害化           | アン          | ・チ・エクスプロイト | ~   |                  |
| <b>ビ</b> ロ・フィッシング   |             |            |     |                  |

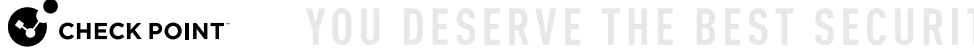

### Harmony Endpoint の先進の防御技術

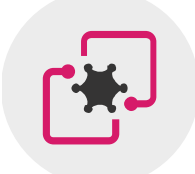

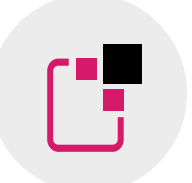

サンドボックス OSレベルとCPUレベルの 統合型サンドボックスで 攻撃を遮断

**ファイル無害化** ファイルの無害化による 安全性と生産性の両立

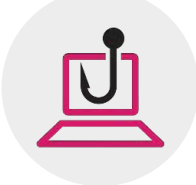

**ゼロフィッシング** フィッシングサイトから ユーザの認証情報を保護

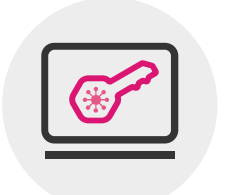

**アンチ・ランサムウェア** ランサムウェアの攻撃を停止し、

ファイルを自動復旧

アンチ・ボット

攻撃者との通信を遮断し、 攻撃の拡大を阻止

\*

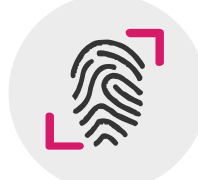

**フォレンジックレポート** 独自の解析技術による 正確性の高い攻撃解析

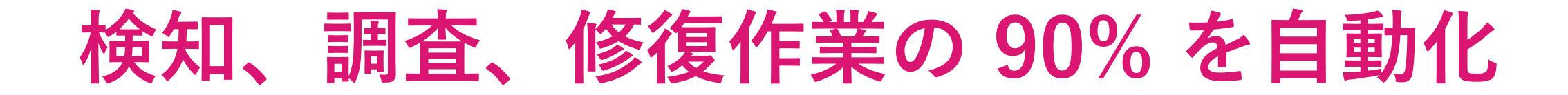

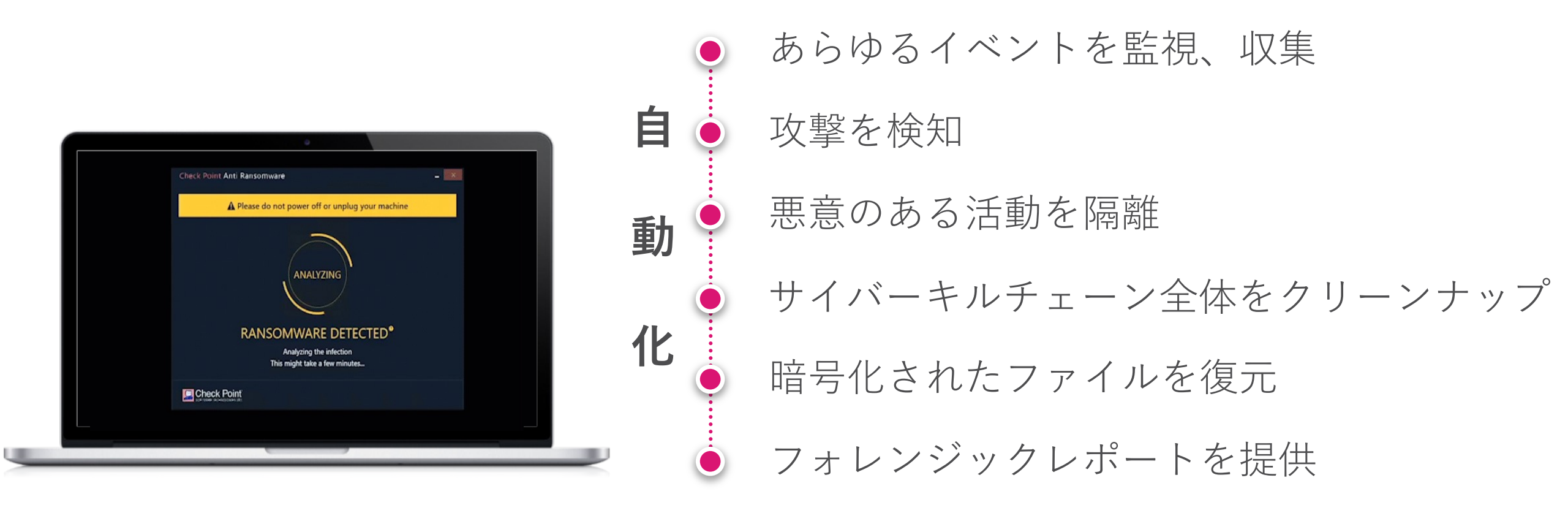

# サイバーキルチェーン全体を自動的かつ 完全に修復し、ビジネスの継続性を確保

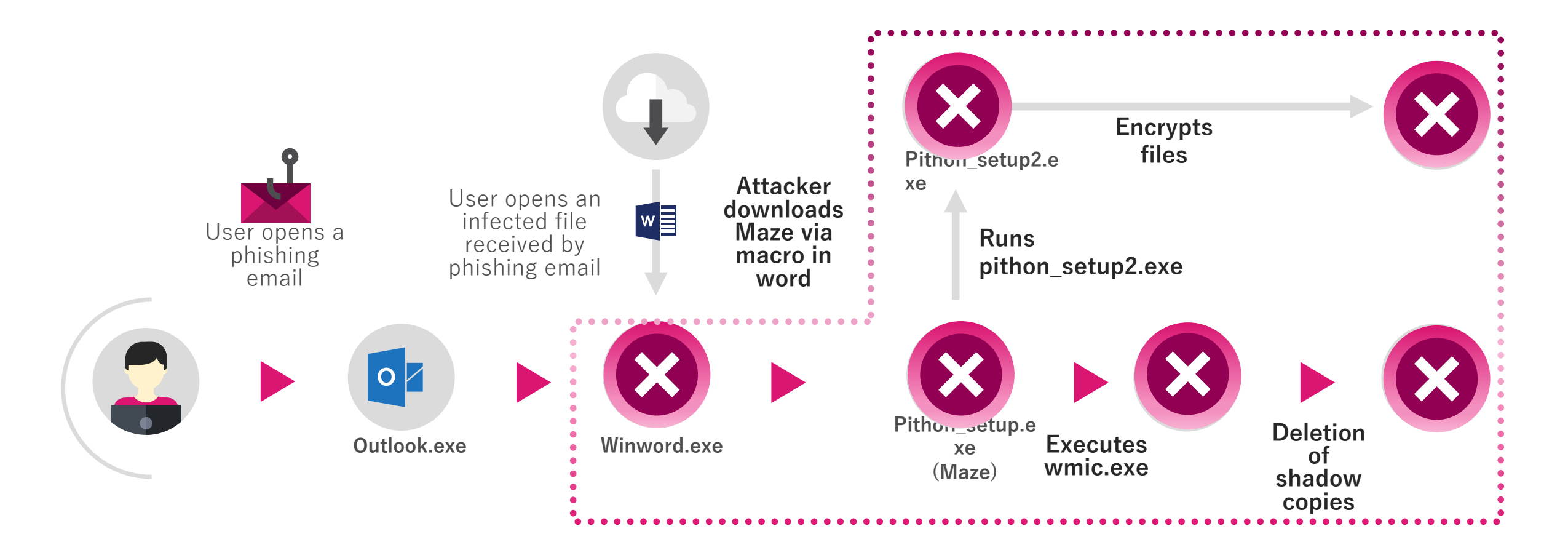

## Harmony Endpoint の構成概要

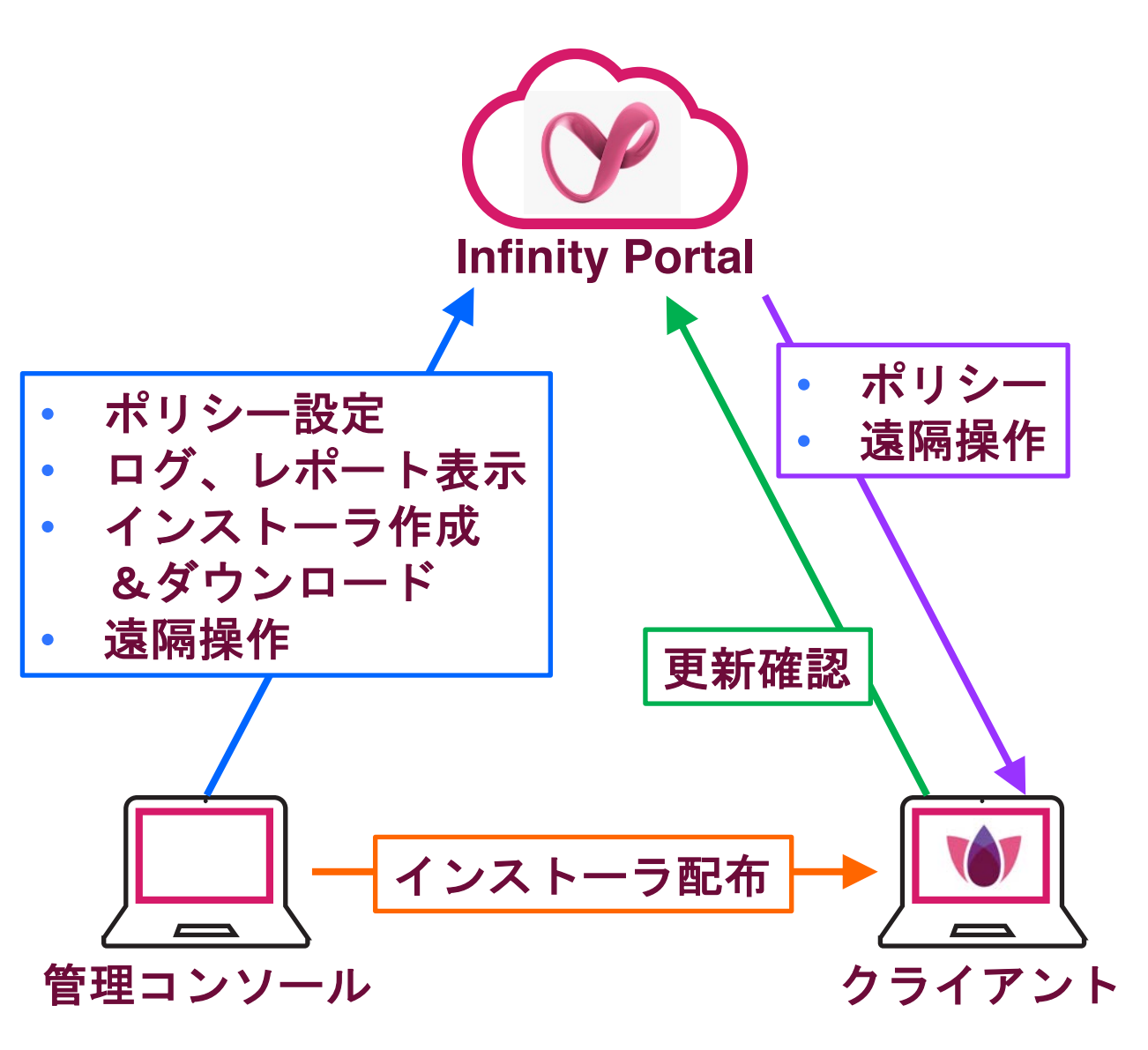

- **1.** Infinity Portal
  - クラウド上の管理サーバ
  - セキュリティポリシーの設定や、ロ グ、レポートの確認などを実施

2. 管理コンソール

- Infinity Portal にアクセスして管理を 行うパソコン
- ブラウザで管理を実施

### 3. クライアント

- Harmony Endpoint がインストール されたパソコン
- 1分毎に Infinity Portal にポリシー等の更新を確認

# INFINITY PORTAL へのサインイン

## Infinity Portal へのサインイン (1/2)

CHECK POINT INFINITY ポータル

Unified security - delivered as a service

ヘルプ Terms

| ← → C                                                                                                    |                                           | P 🔓 🕻                    | 4 3 ☆                   | œ.           | () × |
|----------------------------------------------------------------------------------------------------|-------------------------------------------|--------------------------|-------------------------|--------------|------|
|                                                                                                    | Check Point<br>SOFTWARE TECHNOLOGIES LTD. |                          |                         |              | -    |
|                                                                                                    |                                           |                          |                         |              |      |
| マイアカウント                                                                                                    |                                           |                          | 2                       |              |      |
| マカカントがかい根本登録(オームン                                                                                                    |                                           |                          |                         |              |      |
| - ジガブブール ない 福田三派 はとうう                                                                                                    |                                           |                          | า 🗍 🚣                   |              |      |
|                                                                                                    |                                           |                          |                         |              |      |
| パスワードを忘れた場合                                                                                                    | 次~                                        | Unified security - deliv | ered as a service       |              |      |
|                                                                                                    |                                           |                          |                         |              |      |
|                                                                                                    |                                           |                          | ヘルプ                     | Terms        |      |
|                                                                                                    |                                           |                          | ヘルプ                     | Terms        |      |
|                                                                                                    | -                                         | -                        | ヘルプ                     | Terms        |      |
| Check Point Infinity Portal $\mathbf{x}$ +<br>$\overleftarrow{} \rightarrow \mathbf{C}$ $\textcircled{\ }$ https://portal.checkpoint.com/signin |                                           | e ta I                   | ~ <i>µ7</i><br>3   ¢    | Terms        | - ×  |
| Check Point Infinity Portal X +<br>← → C                                                                                                    |                                           | P 13                     | ~ <i>n</i> ,7<br>3   ¢= | Terms        | • *  |
| Check Point Infinity Portal $x + $<br>$\leftrightarrow \rightarrow C \oplus https://portal.checkpoint.com/signin$                               |                                           | P 13 I                   | ~~// (C)                | Terms<br>©   | • ×  |
| Check Point Infinity Portal × +<br>← → C                                                                                                    |                                           | P 18 I                   | ~~~*<br>C<br>C          | Terms        | • ×  |
| ■ Check Point Infinity Portal × +<br>← → ♂ ♪ https://portal.checkpoint.com/signin<br>マイアカウント                                                    | Check Point                               |                          | ~~~*                    | Terms<br>(D) | • ×  |

- 1. Infinity Portal へ接続する
  - URL: https://portal.checkpoint.com/

#### 2. ユーザ名を入力して、「次へ」を押す

#### 3. パスワードを入力して、「サインイン」を押す

パスワードを忘れた場合

## Infinity Portal へのサインイン (2/2)

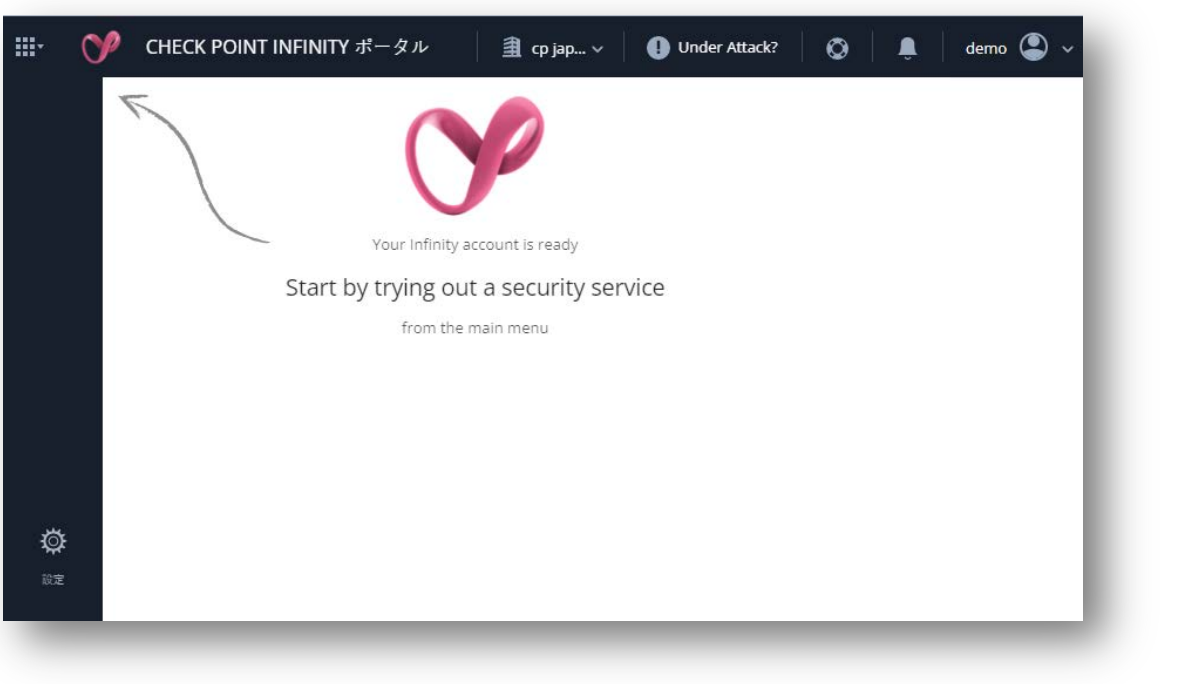

#### 4. サインイン成功

# HARMONY ENDPOINT の有効化

## Harmony Endpoint の有効化 (1/3)

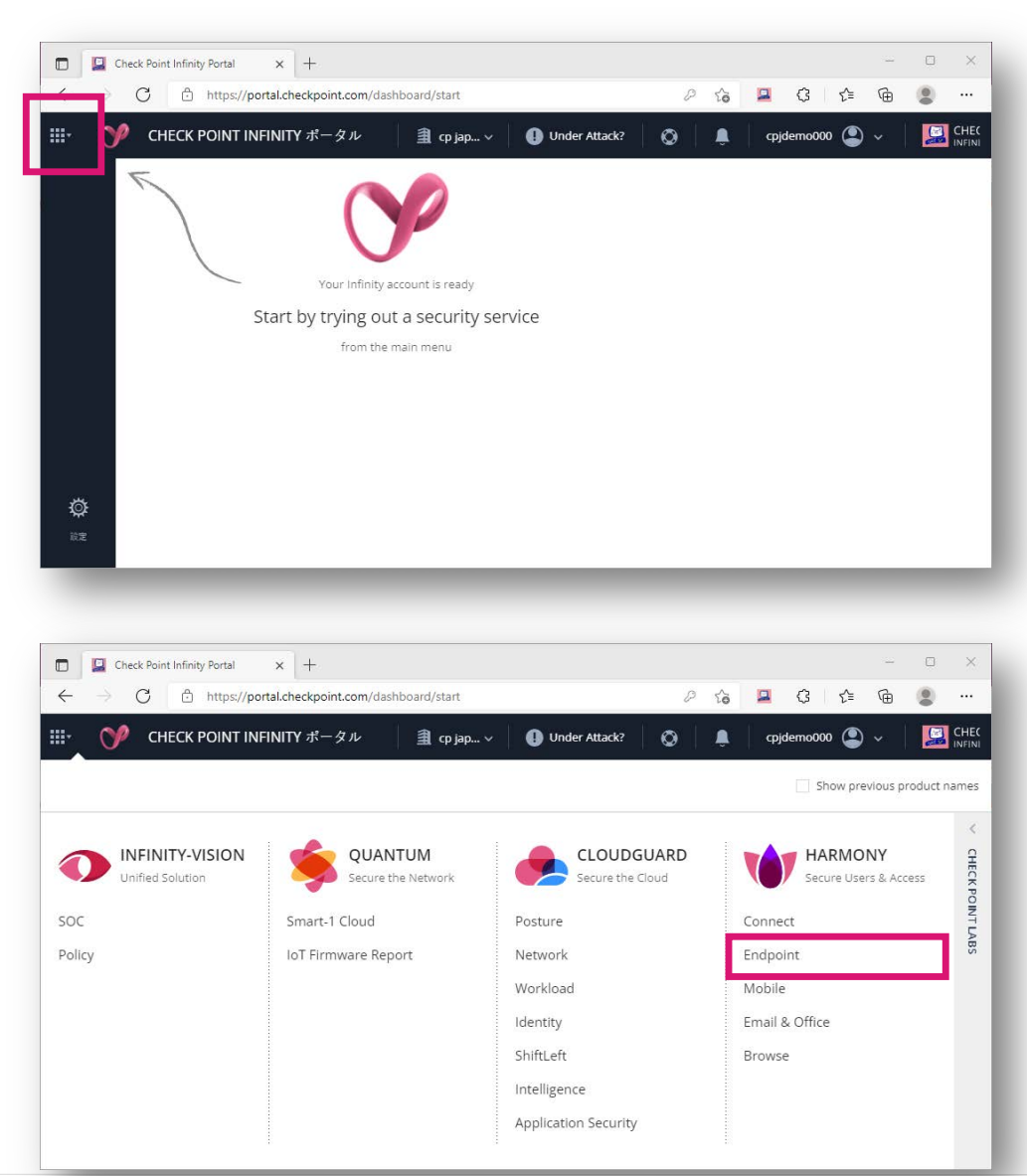

1. 左上のメニューボタン 🔛を押す

2.

#### 「HARMONY Endpoint」を選択する

## Harmony Endpoint の有効化 (2/3)

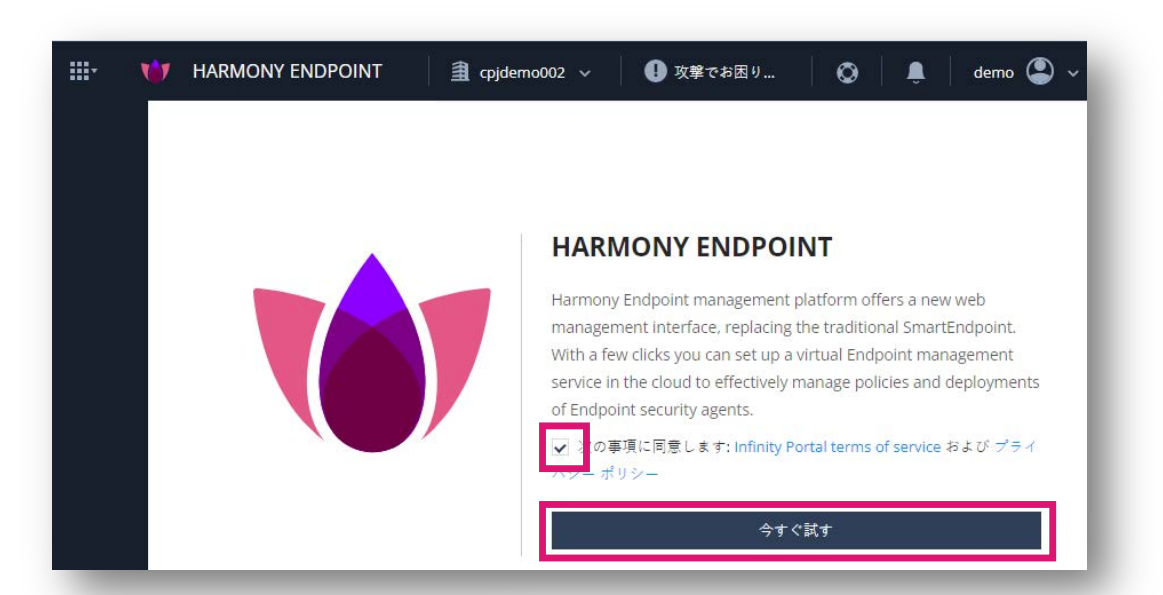

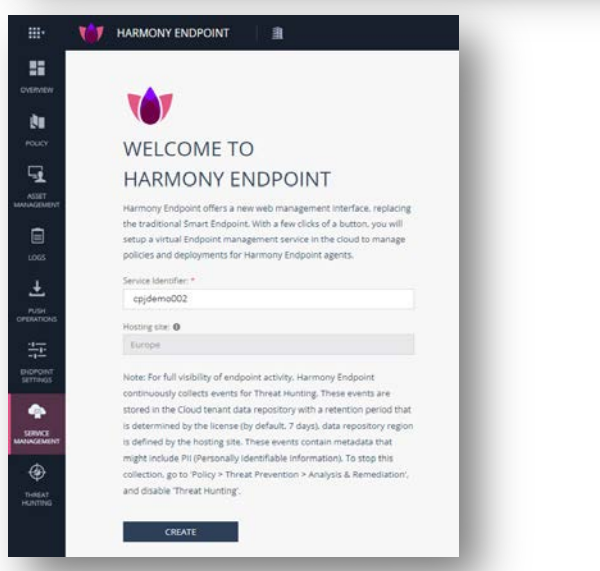

 Infinity Portal terms of service、個人情報保 護方針を確認し、「契約事項に同意する」の チェックボックスにチェックを入れ、「いま すぐ試す」を押す

4. 「CREATE」を押す

## Harmony Endpoint の有効化 (3/3)

| Getting Stu | WELC                                                                                                    | COME TO HARMONY ENDPOINT                                                                                                    |                                                                                                    | 9 |
|-------------|----------------------------------------------------------------------------------------------------|----------------------------------------------------------------------------------------------------|----------------------------------------------------------------------------------------------------|---|
|             | Line install<br>Connected to<br>Connected to<br>Conne | PELLMINARY STEPS         Image: A construction of status of a construction of status of a construction of status of a construction of a construction of a | LEARN<br>Termony Indeport Tour<br>Carry Indeport Tour<br>Carry Indeport Tour<br>Carry Indeport<br>Carry Indeport<br>Carry |   |
|             |                                                                                                    |                                                                                                    |                                                                                                    |   |

5. HARMONY Endpoint の有効化が完了

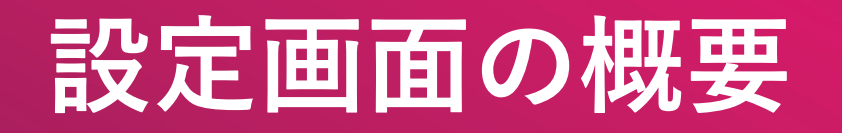

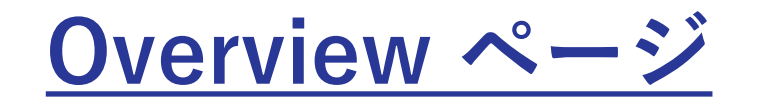

|                        | and chownoods o                |                                                                    | Carcomy city                                   |                                                                                                    |
|------------------------|--------------------------------|--------------------------------------------------------------------|------------------------------------------------|----------------------------------------------------------------------------------------------------|
|                        | 0 10                           | enable communication, make sure you have Endpoint client installed | on all your devices 🛛 🛓 Download Endpoint      |                                                                                                    |
| Operational Overview C | Last updated a few seconds ago |                                                                    |                                                | I Export PDF                                                                                                    |
|                        | ACTIVE ENDPOINTS               | DESKTOPS                                                           | LAPTOPS                                        | ACTIVE ALERTS                                                                                                    |
| Getting Started        |                                | I Windows                                                          | 4 Windows                                      | <ul> <li>One endpoint has blades that are not running or<br/>missing status</li> </ul>                           |
|                        | G 🔺 One device has issues      | 1 0 macOS                                                          | 5 t macOS                                      | <ul> <li>2 Endpoints have never updated their Anti-<br/>Malware signature or updated them over 72 hou</li> </ul> |
|                        | Active                         | O ChromeOS                                                         | O ChromeOS                                     | One endpoint is currently infected with malware                                                                  |
|                        |                                |                                                                    |                                                | 5 Endpoints did not communicate with the<br>management server for more than 30 minutes                           |
|                        | DEPLOYMENT STATUS              | PRE-BOOT STATUS                                                    | ENCRYPTION STATUS                              |                                                                                                    |
|                        | S & Success                    | () 1 Enabled                                                       | 4 Encrypted                                    |                                                                                                    |
|                        | 🙆 🌢 in Progress                | O Temporarily Disabled                                             | Ø in Progress                                  |                                                                                                    |
|                        | o o Failed                     | 📀 0 Disabled                                                       | 🍗 0 Not Encrypted                              |                                                                                                    |
|                        | O Not installed or Unknown     | S Not installed                                                    | S Not installed or Unknown                     |                                                                                                    |
|                        |                                |                                                                    |                                                |                                                                                                    |
|                        | ANTI MALWARE UPDATE            | HARMONY ENDPOINT VERSION                                           | OPERATING SYSTEM                               |                                                                                                    |
|                        | O On the last 24h 4            |                                                                    | Windows 10.0 Enterprise Evaluation Editi       |                                                                                                    |
|                        | On the last 72h 0              | 1 96-25 5060 3 (50.0%)                                             | d macOS1 (17%)                                 |                                                                                                    |
|                        | Over 72h ago 2                 | 6 86.00.0007 2 (33.3%)                                             | Microsoft Windows Server 2019 Datacent 1 (17%) |                                                                                                    |
|                        | © Never 0                      | 1 86 20.1113 1(16.7%)                                              | Microsoft Windows Server 2019 Standar          |                                                                                                    |
|                        | Not installed or Unknown       |                                                                    | # Other 1(17%)                                 |                                                                                                    |

|                 | To erable communication, m                                              | alie sure you have Endpoint client installed on all your devices 🛛 🛓 Download Endpoin | t.                                                                                                    |
|-----------------|-------------------------------------------------------------------------|---------------------------------------------------------------------------------------|----------------------------------------------------------------------------------------------------|
| ¢.              | Call Level 7 Days - Q. Sameth                                           |                                                                                       | Query Sprins Q                                                                                                    |
| curity Overview | Cyber Attack View - Endpoint                                            |                                                                                       | E Optio                                                                                                    |
| etting Started  | Hosts Under Attack                                                      | Active/Dormant Attacks                                                                | Cleaned/Blocked Attacks                                                                                                    |
|                 | 🗮 () Active 🔒 10 Dormant 💺 64 Files                                     | 0 Hosts Encountered Ransomware Attack                                                 | 0 Hosts Encountered Ransomware Attack                                                                                                    |
|                 | O Cleaned O 44 Blocked                                                  | 1 Hosts Encountered Malicious Files                                                   | 5 Hosts Encountered Malicious Files                                                                                                    |
|                 |                                                                         | 9 Hosts Encountered Phishing or Identity Attack                                       | 0 Hosts Encountered Phishing or Identity Attac                                                                                                    |
|                 | Infected Hosts                                                          | Users Had a Password Reuse                                                            | Users Had a Password Reuse                                                                                                    |
|                 | Comart                                                                  | ~ 0                                                                                   | ~ 0                                                                                                    |
|                 | WW-54545400H -                                                          | 🛒 🛛 Host Exploit Attempt                                                              | 🛒 🛛 Host Exploit Attempt                                                                                                    |
|                 | Endporta -<br>DESIGNASIONA                                              |                                                                                       | Reference of the second at the second second |
|                 | 4 4 4 4                                                                 |                                                                                       |                                                                                                    |
|                 | Attacks Timeline                                                        |                                                                                       |                                                                                                    |
|                 | Artt-Maiware      Parentits     Provent Emulation     Provent Education |                                                                                       |                                                                                                    |
|                 |                                                                         |                                                                                       |                                                                                                    |
|                 | 3 4                                                                     |                                                                                       |                                                                                                    |
|                 | 2                                                                       | Fr25 5428 54727                                                                       | Mon 28 Tur 29 Web 10                                                                                                    |

Operational Overview
 組織内のエンドポイントクライアントの展開ステータス、それらのヘルスステータス、クライアントバージョン、およびクライアント上のオペレーティングシステムを表示します

Security Overview

 エンドポイントクライアントへの攻撃 統計を表示します

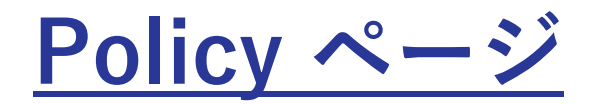

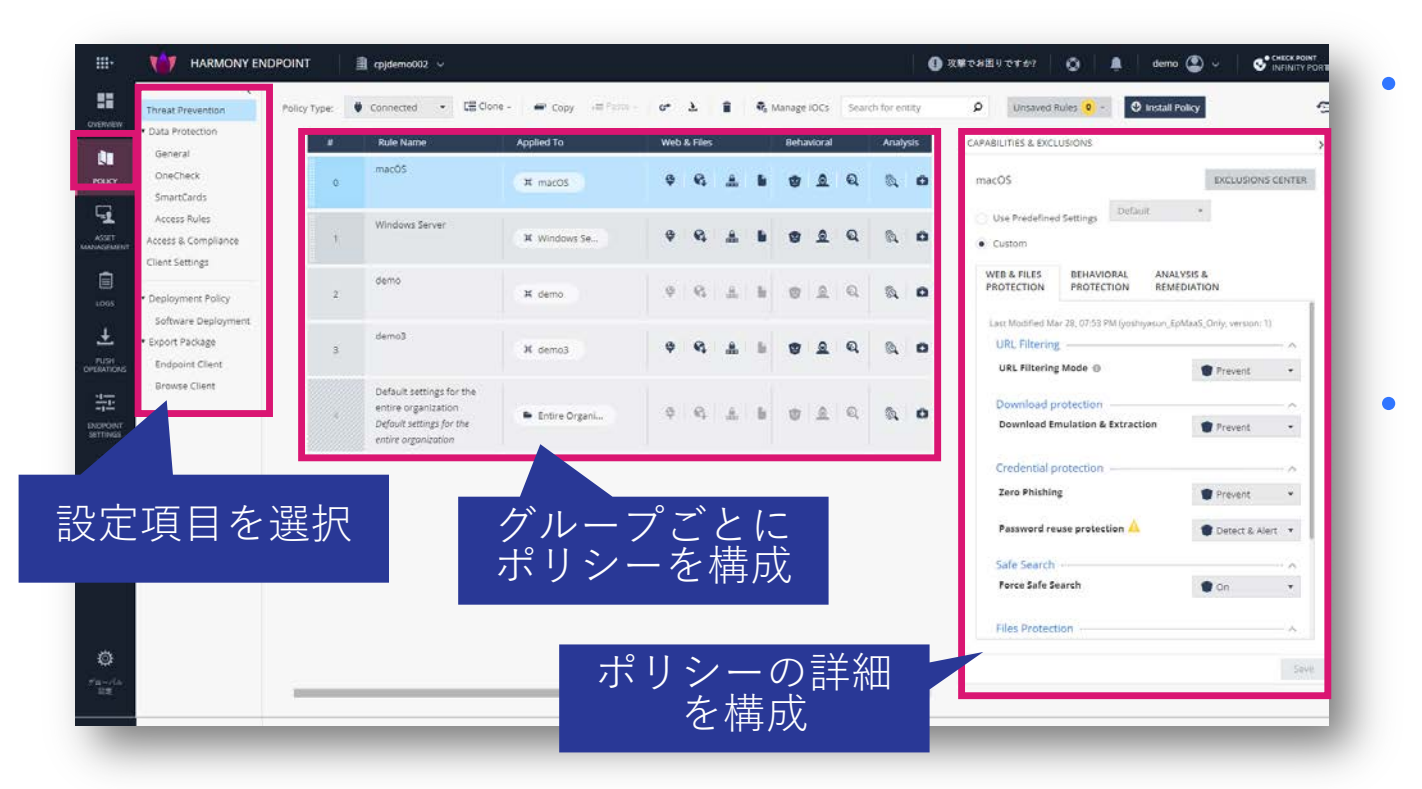

セキュリティポリシーを構成します

- 脅威の防止
- データ保護
- アクセスとコンプライアンス

クライアントソフトウェアの設定を構成し ます

- ユーザインタフェース
- ログ
- インストールとアップグレード
  - アンインストールパスワード

エンドポイントクライアントソフトウェアの設定を構成します

### <u>Asset Management ページ</u>

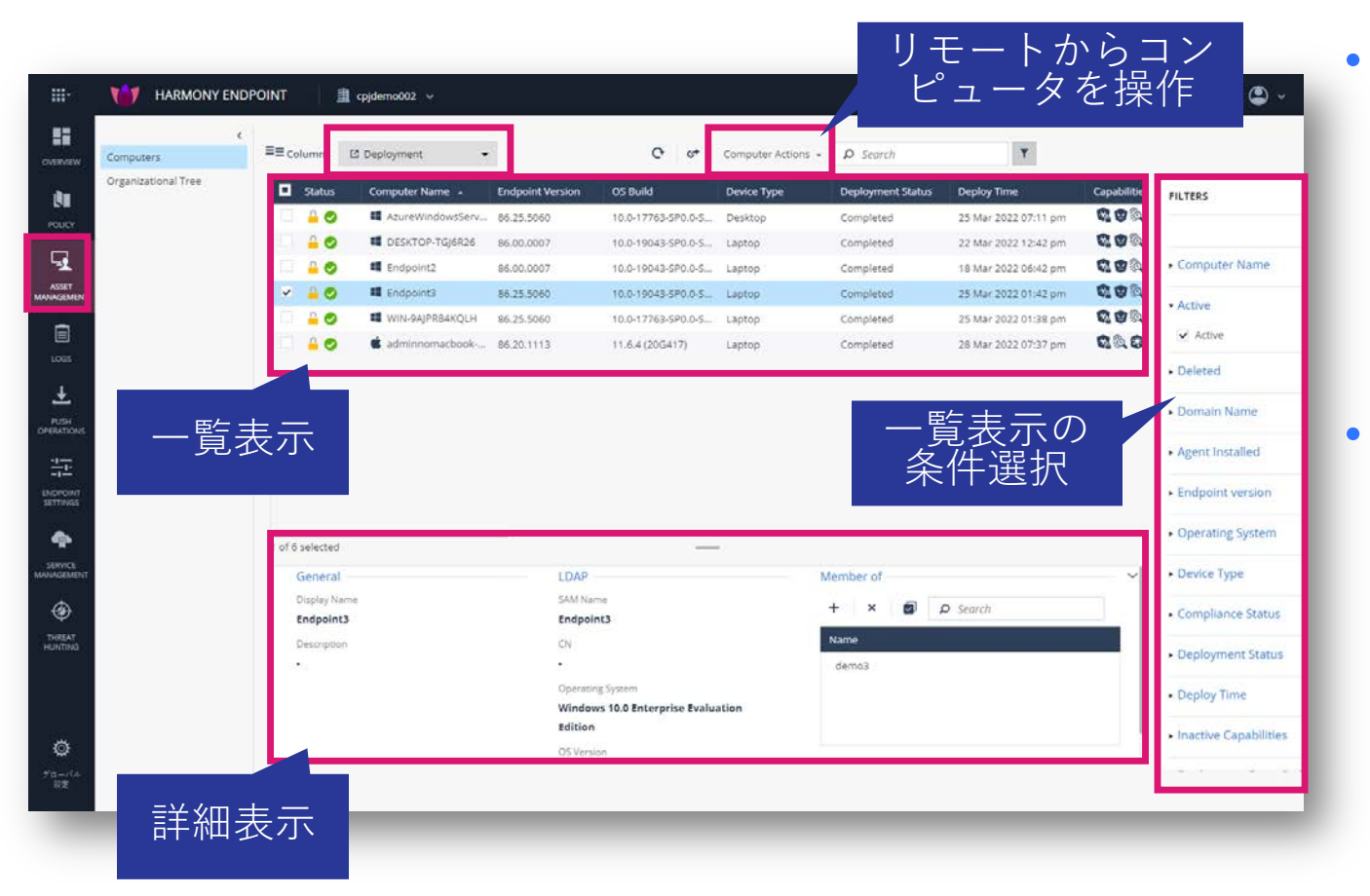

展開ステータス、コンピューター上のア クティブなコンポーネント、コンピュー ターにインストールされているクライア ントバージョンなど、各コンピューター に関する情報が表示されます

- 事前構成されたビューを選択して表示し ます
  - 展開
  - コンプライアンス
  - ヘルス
  - フルディスク暗号化
  - マルウェア対策
  - ホストの隔離
  - カスタム(必要な列を選択)

Logsページ (1/2)

|            |                          |                 | 事前定義さ                      | された数多<br>を選択して         | くのしまデ     | ごュー、<br>できます   | ■詳細る                  | を表示。「               | コグの詳                  | 細からフ<br>二可能       |                            |
|------------|--------------------------|-----------------|----------------------------|------------------------|-----------|----------------|-----------------------|---------------------|-----------------------|-------------------|----------------------------|
|            | Logs N                   | lew Tab Catalog |                            |                        | 1117      | $C \subset A $ |                       | / / / //-           | -Γ~C IX               | 小、山日に             |                            |
| OVERVIEW   | 🛱 Last 7 Days 🕶 🔍 Search |                 |                            |                        |           |                |                       |                     |                       |                   | Query Syntax 😋 🗉           |
| i Na       | Statistics               | **              | Time 👻                     | Blade                  | Action    | Severity       | Protection Type       | .otection Name      | File Name             | Card              | H                          |
| POLICY     | Sessions Timeline        | ^               | O Mar 30, 2022 2:13:21 PM  | Forensics              | 😌 Detect  | Low            | Generic               | gen.win.trojan      | backdoor.msil.tyup    | Log Info          | ×                          |
| Pober      |                          | 1               | 🔇 Mar 30, 2022 2:13:06 PM  | 🔯 Forensics            | 😵 Detect  | Low            | Generic               | DOS/EICAR_Test_File | eicar_com.zip         | Log Inio          |                            |
| <b>⊑</b>   |                          |                 | 🔇 Mar 30, 2022 9:09:10 AM  | 鬼 Endpoint Compliance  | 😵 Detect  | Medium         |                       |                     |                       | Origin:           | 📼 cpjdemo002-d69ef71e-hap2 |
| ASSET      |                          |                 | 🔇 Mar 30, 2022 9:08:20 AM  | - Full Disk Encryption |           | Medium         |                       |                     |                       | Time:             | O Mar 30, 2022 2:13:21 PM  |
| MANAGEMENT | Carlos Carlos            |                 | 🛇 Mar 30, 2022 9:08:19 AM  | 📮 Full Disk Encryption |           | Medium         |                       |                     |                       | Blade:            | S Forensics                |
|            | Wed 23 Sat 26            | Tue 29          | O Mar 30, 2022 9:07:21 AM  | 🔒 Endpoint Compliance  | i Inform  | Critical       |                       |                     |                       | Triggered By:     | Windows Defender           |
|            | Blade                    | 20.00           | 🛇 Mar 30, 2022 9:07:17 AM  | 🔒 Endpoint Compliance  |           | High           |                       |                     |                       | Product Family:   | Endpoint                   |
| LOGS       | Endpoint Compliance      | e 28.6%         | O Mar 30, 2022 1:09:18 AM  | 😪 Anti-Malware         |           | Low            |                       |                     |                       | Type:             | Log                        |
| +          | Anti-Malware             | 22.54%          | O Mar 30, 2022 12:59:02 AM | S Forensics            | 👕 Prevent | High           | File System Emulation | Gen.SB.exe          | 14e48d3aa7b9058c      | Attack Ctature    | Dormant                    |
|            | Threat Emulation         | 12.5%           | O Mar 30, 2022 12:58:50 AM | Forensics              | 👕 Prevent | High           | File System Emulation | Gen.SB.exe          | f_000031              | Freed Trees       | Formation Core Application |
| +          | Eorensics                | 10.23%          | S Mar 30, 2022 12:58:44 AM | 🕄 Threat Emulation     | Prevent   | Low            | File System Emulation | Gen.SB.exe          | f57ee2cc-1a44-498     | Event type:       | FOIEISICS Case Analysis    |
| 夜小         | Threat Extraction        | 3 79%           | Mar 30, 2022 12:58:39 AM   | C Threat Emulation     | Prevent   | Low            | File System Emulation | Gen.SB.exe          | f_000031              | Policy            | ······ ·                   |
| 選択         | Media Encryption &       | 2,27%           | O Mar 30, 2022 12:58:23 AM | C Forensics            | Prevent   | High           | File System Emulation | Gen.SB.dll          | 7e2b1bbffa7f05e7t     | 1.80594 (C        | C Data d                   |
| SETTINGS   | SmartEvent Client        | 1.89%           | Mar 30, 2022 12:58:11 AM   | C Forensics            | Prevent   | High           | File System Emulation | Gen.SB.dll          | f_000035              | Action:           | Uetect                     |
| -          | Core                     | 0.57%           | Mar 30, 2022 12:58:00 AM   | S Forensics            | Prevent   | High           | File System Emulation | Gen.SB.dll          | f_000034              | Policy Date:      | Mar 30, 2022 12:52:35 AM   |
| •          | URL Filtering            | 0.38%           | Mar 30, 2022 12:57:48 AM   | C Forensics            | Prevent   | High           | File System Emulation | Gen.SB.dll          | 2826815873d90ad       | Policy Name:      | demo3 (Forensics)          |
| SERVICE    |                          | _               | Mar 30, 2022 12:57:47 AM   | Threat Emulation       | Prevent   | Low            | File System Emulation | Gen.SB.dll          | ed8c6b08-f914-42:     | Policy Version:   | 3                          |
|            | Action                   | 61 00%          | Mar 30, 2022 12:57:43 AM   | Threat Emulation       | Prevent   | Low            | File System Emulation | Gen.SB.dll          | f_000035              | Log Server IP:    | 164.100.1.8                |
| Ð          | Prevent                  | 01.88%          | Mar 30, 2022 12:57:38 AM   | Threat Emulation       | Prevent   | Low            | File System Emulation | Gen.SB.dll          | f 000034              | 27 19 AV 1920410  |                            |
| THREAT     |                          | 12.13%          | Mar 30, 2022 12:57:36 AM   | Threat Emulation       | Prevent   | Low            | File System Emulation | Gen.SB.dll          | -<br>3d14a9c7-e1a7-44 | Protection Deta   | lls ~                      |
| HUNTING    | Li Evtract               | - 11.05%        | Mar 30, 2022 12:56:02 AM   | C Forensics            | Prevent   | High           | File Reputation       | Gen.Rep.exe         | 25da7cc807578394      | Severity:         | Low                        |
|            |                          | 3.31%           | Mar 30, 2022 12:55:50 AM   | C Forensics            | Prevent   | High           | File Reputation       | Gen.Rep.exe         | f 000033              | Confidence Level: | Low                        |
|            |                          | 0.55%           | Mar 30, 2022 12:55:38 ΔM   | C Forensics            | Prevent   | High           | File Reputation       | Gen.Rep.exe         | f 000032              | Malware Action:   |                            |
|            |                          |                 | Mar 30, 2022 12:55:26 ΔM   | C Forensics            | Prevent   | High           | File Reputation       | Gen.Ren.eve         | unconfirmed 9789      | Protection Name:  | gen.win.trojan             |
| <b>نې</b>  | Severity                 |                 | Mar 30, 2022 12:55:20 AM   | Threat Emulation       | Drevent   | Low.           | File Reputation       | Gen Ren eve         | Unconfirmed 20/11     | Protection Type:  | Generic                    |
| **         | Low                      | 38.64%          | • War 50, 2022 12:55:22 AW |                        | Prevent   | LOW            | File Reputation       | Genneplexe          | Concommed 2041        |                   | 2007/00/00/00              |

Logsページ (2/2)

| Logs New Tab Cat                                  | log       | + お気に人)                                |                   |                |             |
|---------------------------------------------------|-----------|----------------------------------------|-------------------|----------------|-------------|
| <ul> <li>★ Favorites</li> <li>③ Recent</li> </ul> |           | へ登録り副                                  | $PDF \equiv Ac$   | tions ~ Search |             |
| 414 Shared                                        | Favorites | Name                                   | Category          | Last Viewed    | Created by  |
| E Logs                                            | *         | Access Control                         | Access Control    | 22 minutes ago | Check Point |
| Reports                                           | $\pm$     | Active Users                           | Access Control    |                | Check Point |
|                                                   | $\star$   | Application Categories                 | Access Control    |                | Check Point |
| Tasks                                             | $\pm$     | Applications and Sites                 | Access Control    |                | Check Point |
| Scheduled                                         | *         | 💆 Audit Overview                       | General           |                | Check Point |
| Archive                                           | $\pm$     | F Content Awareness                    | Access Control    |                | Check Point |
|                                                   | *         | 🎯 Cyber Attack View - Endpoint         | Threat Prevention | 3 days ago     | Check Point |
|                                                   | $\pm$     | 🎯 Cyber Attack View - Endpoint         | Threat Prevention |                | Check Point |
|                                                   | *         | 🎯 Cyber Attack View - Gateway          | Threat Prevention |                | Check Point |
| 表示性別を                                             | *         | 🎯 Cyber Attack View - Mobile           | Threat Prevention |                | Check Point |
| 選択                                                | *         | 📑 Data Loss Prevention (DLP)           | Access Control    |                | Check Point |
|                                                   | *         | 🛄 General Overview                     | General           |                | Check Point |
|                                                   | *         | 📑 High Bandwidth Applications          | Access Control    |                | Check Point |
|                                                   | *         | 📑 High Risk Applications and Sites     | Access Control    |                | Check Point |
|                                                   | *         | lmportant Attacks                      | Threat Prevention |                | Check Point |
|                                                   | $\times$  | lnfected Hosts                         | Threat Prevention |                | Check Point |
| ■ 事前定義さ                                           | *         | 🎯 Infinity Threat Prevention Dashboard | Threat Prevention |                | Check Point |
| h + V = -                                         | *         | 🛄 License Status                       | General           |                | Check Point |
|                                                   | *         | MITRE ATT&CK                           | Threat Prevention |                | Check Point |
| の一見                                               | $\times$  | 🖳 MTA Live Monitoring                  | General           |                | Check Point |
|                                                   | *         | 🛄 MTA Overview                         | General           |                | Check Point |
|                                                   | *         | 🛄 MTA Troubleshooting                  | General           |                | Check Point |
|                                                   | *         | Remote Access                          | Access Control    |                | Check Point |
| External Apps                                     | $\times$  | 🖳 Security Checkup Summary             | General           |                | Check Point |
| SmartEvent Settings & Policy 🛛                    | *         | Security Incidents                     | Threat Prevention | 3 days ago     | Check Point |
| 🜍 Tunnel & User Monitoring 🛚                      | *         | i Threat Prevention                    | Threat Prevention |                | Check Point |
| SmartView                                         | *         | Web Extension Security Dashboard       | General           |                | Check Point |

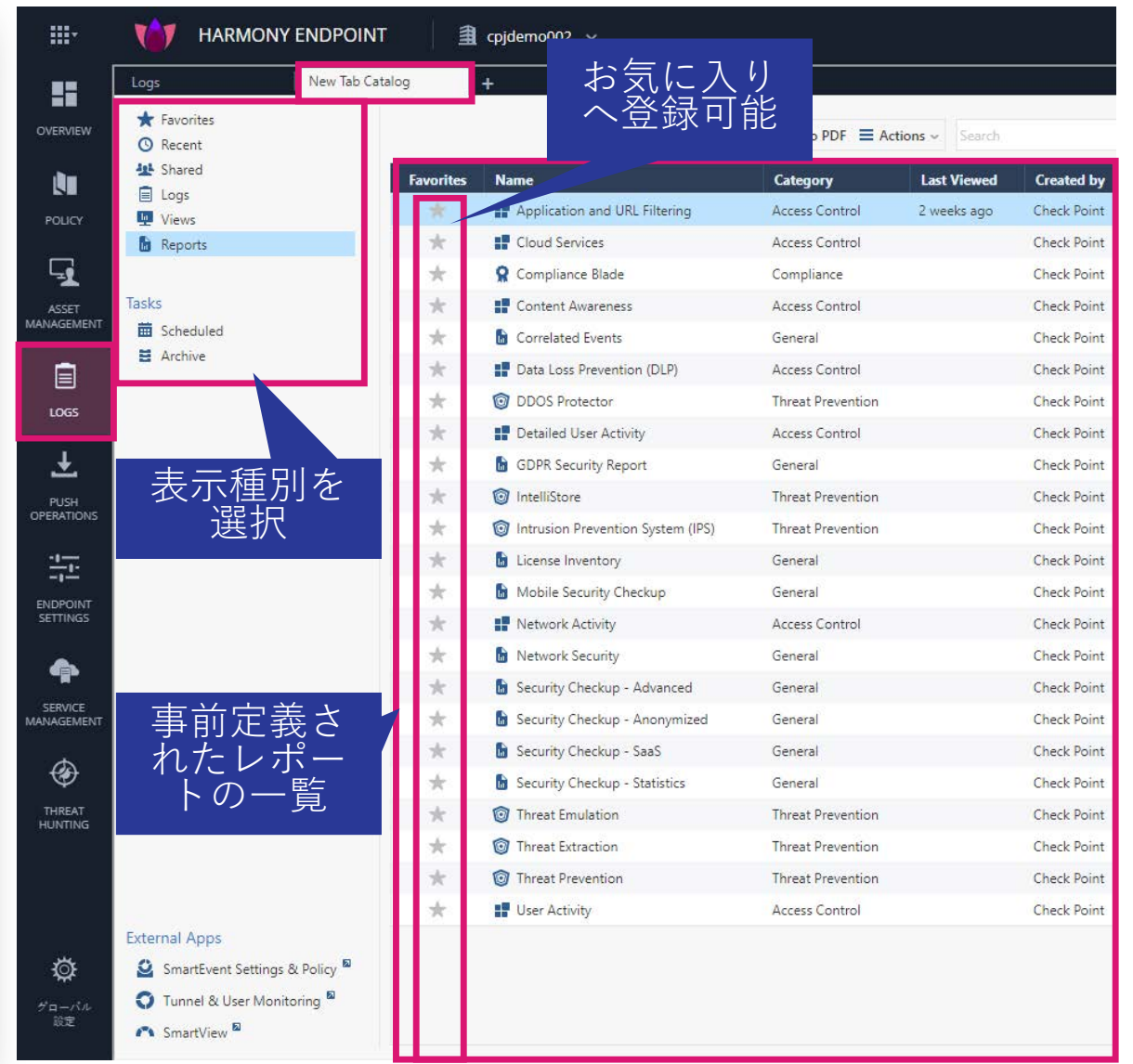

### <u>Push Operationsページ</u>

|                                | HARMONY EN    | DPOINT 🗎 🕸    | lemo002 😽        |                                      |                            | 🚺 攻撃でお困り                      | 01#7   Q   A               | demo 😩 🗸 🛛 🕹 infin | K POINT<br>NITY PORTA |
|--------------------------------|---------------|---------------|------------------|--------------------------------------|----------------------------|-------------------------------|----------------------------|--------------------|-----------------------|
|                                |               |               |                  | C + Add × Ab                         | rt 🔋 Delyty 🔎 Search       |                               |                            |                    | 0                     |
| <b>D</b><br>POLICY             | Operation     | Comment       | Pushed To        | Status                               | Admin Name                 | Advanced Settings             | Created On                 | Active Until       |                       |
| ASSET<br>1444462548947<br>1005 |               |               | 新                | しい操作                                 | を追加                        |                               |                            |                    |                       |
| на средитона                   |               |               |                  |                                      |                            |                               |                            |                    |                       |
| HERONAT<br>SETTINGS            | Endpoint List |               |                  | All                                  | • D Search                 |                               |                            |                    |                       |
| SEPICE<br>MUNICENERT           | User Name     | Computer Name | Operation Status | Operation Status Descrip Operation ( | Dutput Sent To Endpoint On | Status Update Received + Comp | uter Location Last Contact | Machine Type       |                       |
| THERAT<br>HUNTING              |               |               |                  |                                      | No endpoints to display    |                               |                            |                    |                       |
| Ø<br><sup>r/a-r/a</sup><br>at  |               |               |                  |                                      |                            |                               |                            |                    |                       |

#### リモートからコンピュータを操作します

- マルウェア対策
  - スキャンの実行
  - シグネチャの更新
  - ファイルを隔離から復元
- フォレンジックと修復
  - IoC による分析
  - ファイル修復
  - コンピュータの隔離
  - コンピュータの解放
  - エージェント設定
    - クライアントログの収集
    - クライアントソフトの修復
    - シャットダウン
    - 再起動
    - アプリケーションスキャン
    - プロセスの停止
    - リモートコマンド

### Endpoint Settings ページ

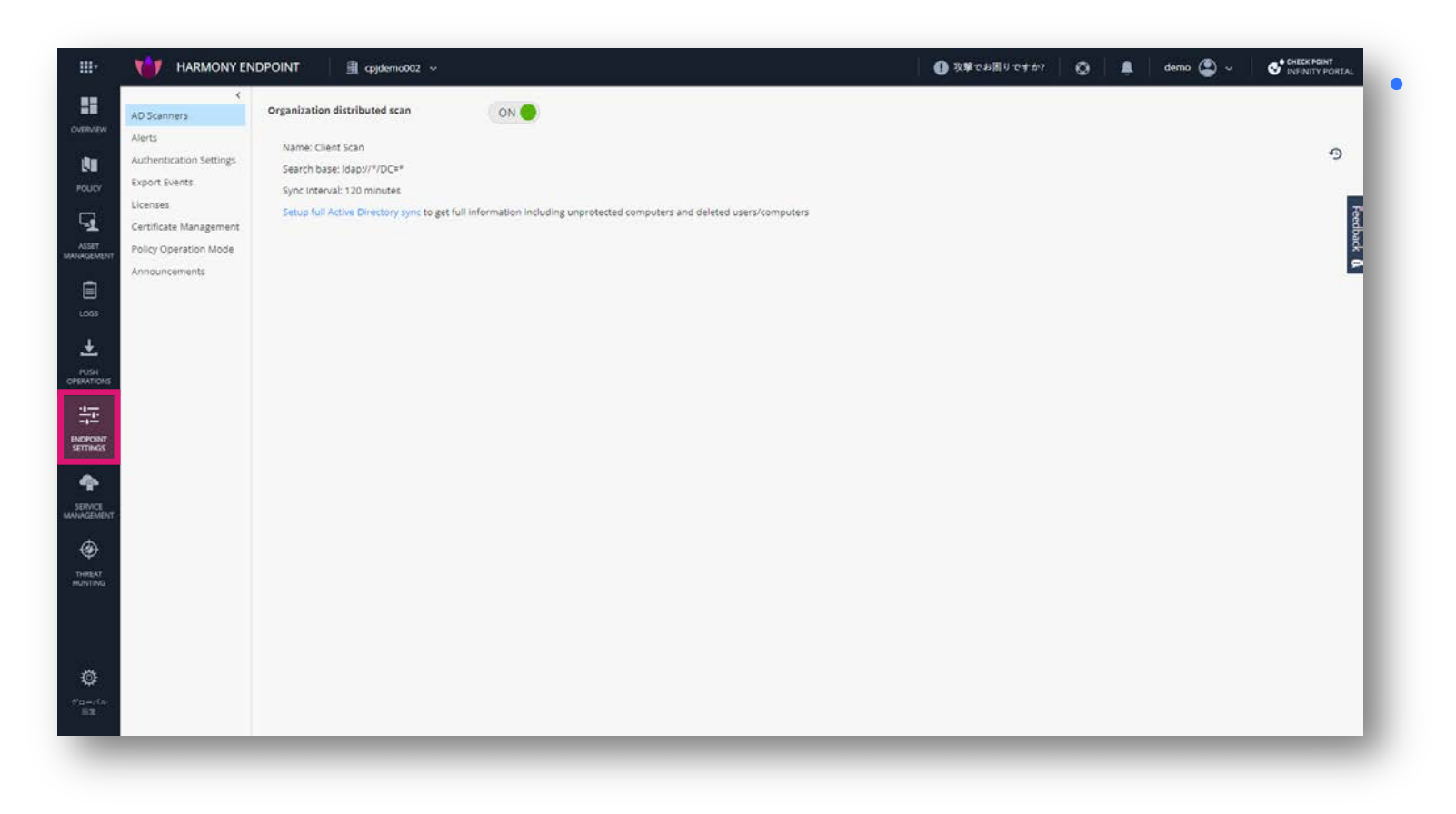

AD 連携、ライセンス管理、ログの エクスポート(Syslog 連携)など、 全体的な設定を行います

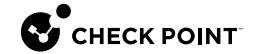

### Service Management ページ

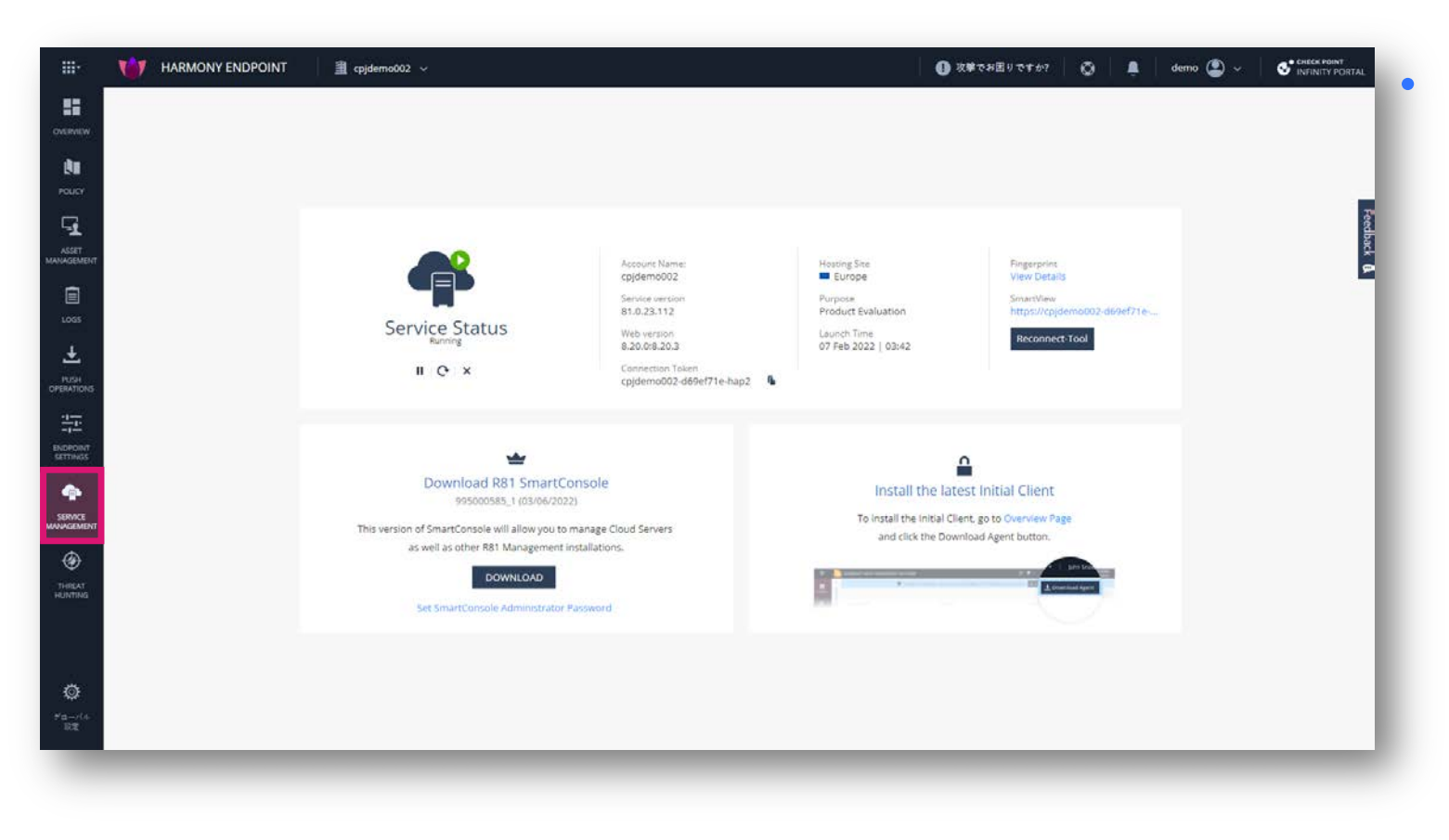

#### サービス(管理機能)の管理を行い ます

- 一時停止
- 再起動
- 停止

### <u>Threat Hunting ページ</u>

- Threat Hunting は、コンピュータでの攻撃情報を収集する調査ツールです
- コンピュータで発生したすべての良性と悪性のイベントを収集し、可視化と調査を可能にします

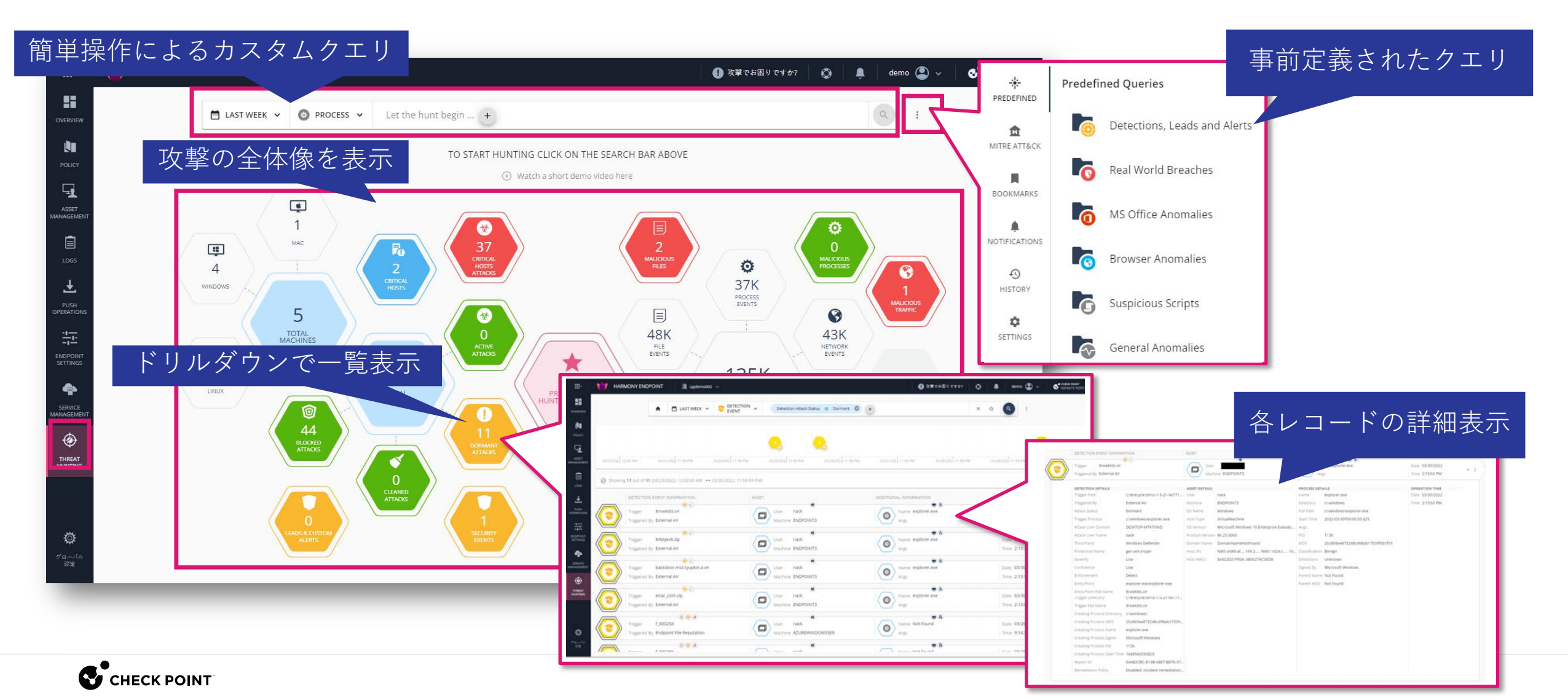

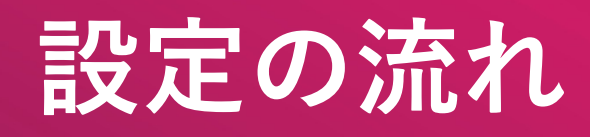

設定の流れ

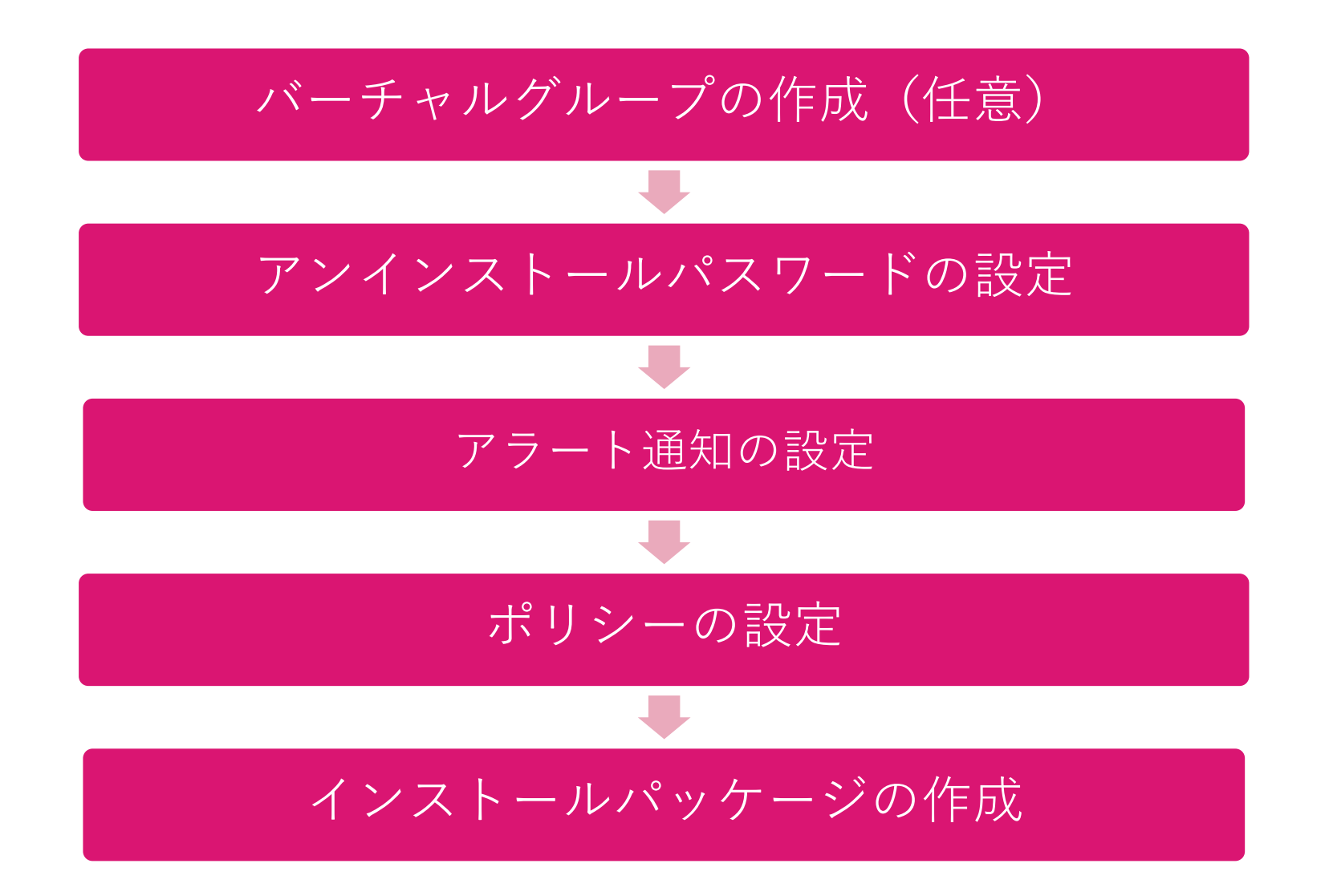

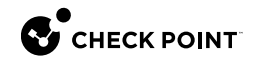

# バーチャルグループによる管理

- バーチャルグループの概要
- バーチャルグループの作成
- バーチャルグループへのコンピュータの追加、削除
- バーチャルグループへのポリシーの適用

# YOU DESERVE THE BEST SECURITY

バーチャルグループの概要

- 組織や役職などに応じて、ポリシーやセキュリティ機能、クライアントのバージョンなどをコン ピュータが所属するグループでカスタマイズすることができます
- Harmony Endpoint で作成するグループを、「バーチャルグループ」といいます
- OSやコンピュータ種別に応じて事前定義されたバーチャルグループを使用することもできます
- バーチャルグループは、インストールパッケージを作成する際に指定することも、クライアント をインストール後に追加、削除することもできます

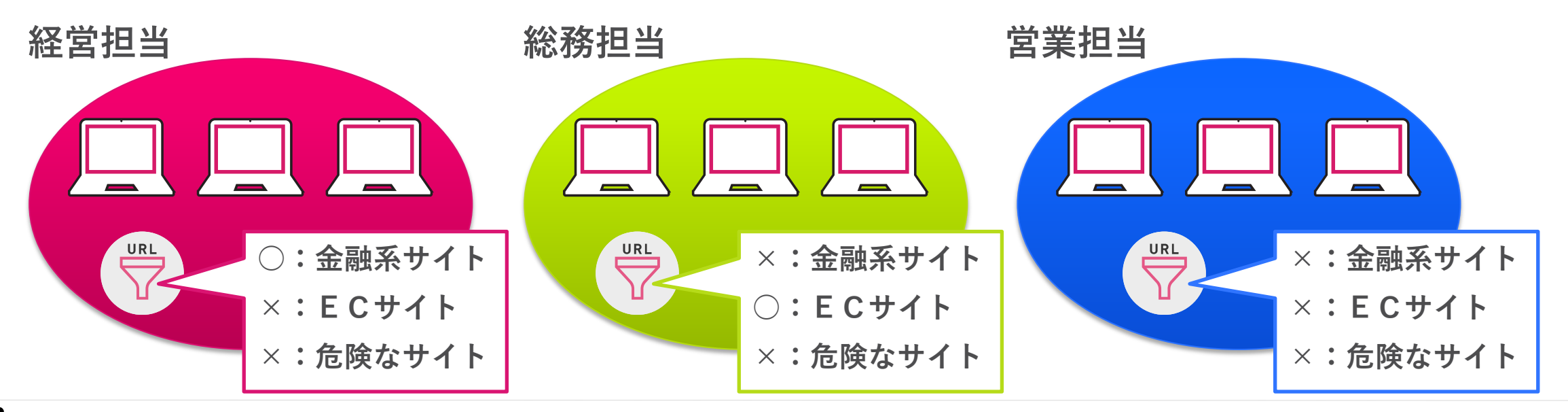

CHECK POINT YOU DESERVE THE BEST SECURIT

バーチャルグループの作成(1/2)

- バーチャルグループの作成は、以下の2つの方法で可能です
  - Asset Management > Computers > Computer Actions
  - Asset Management > Organizational Tree

#### Asset Management > Computers > Computer Actions での作成方法

|                    | HARMONY ENDP        | POINT                | 🟦 cpjdemo006 🗸     |                  |                    | Г ( |                                                            |                        |
|--------------------|---------------------|----------------------|--------------------|------------------|--------------------|-----|------------------------------------------------------------|------------------------|
| OVERVIEW           | <<br>Computers      | ≡≡ <sub>Column</sub> | s 🖸 Deployment     | • • •            | Computer Actions   |     | General Actions     General Actions     View Computer Logs | CREATE VIRTUAL GROUP × |
| L.                 | Organizational Tree | Statu                | us Computer Name 🔺 | Endpoint Version | OS Build           |     | Create Virtual Group                                       | Name                   |
| POLICY             |                     |                      | 🥥 📢 ep             | 86.26.6008       | 10.0-17763-SP0.0-S |     | Create and Add to Virtual Group                            | aemo2                  |
|                    |                     |                      | 📀 📲 ep-demo2       | 86.50.0190       | 10.0-19043-SP0.0-S |     | Add to Virtual Group                                       | Comment                |
| ASSET              |                     |                      | Ӯ 📲 ep-demo3       | 86.50.0190       | 10.0-19043-SP0.0-S |     | Reset Computer Data                                        | Comment                |
| MANAGEMENT         |                     |                      |                    |                  |                    |     | Delete                                                     |                        |
|                    |                     |                      |                    |                  |                    |     | Recover                                                    |                        |
| LOGS               |                     |                      |                    |                  |                    |     | Terminate                                                  | CANCEL OK              |
| Ŧ                  |                     |                      |                    |                  |                    |     |                                                            |                        |
| PUSH<br>OPERATIONS |                     |                      |                    |                  |                    |     |                                                            |                        |

バーチャルグループの作成(2/2)

#### Asset Management > Organizational Tree > Actions での作成方法

| <b></b> -                                                        |                                 | NT 🗍 🟦 cpjdemo002 🗸                                                                                                    | 0 攻撃                                                | でお困り 🛛 🔘 🗌                                                                                                    | General Actions<br>Create Virtual Group                                                                                             | CREATE VIRTUAL GROUP ×                                                     |
|------------------------------------------------------------------|---------------------------------|----------------------------------------------------------------------------------------------------|-----------------------------------------------------|----------------------------------------------------------------------------------------------------|----------------------------------------------------------------------------------------------------|----------------------------------------------------------------------------|
| OVERVIEW<br>POLICY<br>ASSET<br>ANAGEMENT<br>LOGS<br>LOGS<br>LOGS | < Computers Organizational Tree | <ul> <li><i>P</i> Search</li> <li>A ← Entire Organization</li> <li>B Directories</li> <li>Y H Virtual Groups</li> <li>C Other Users/Computers</li> <li>D Deleted Entities</li> </ul> | C     Act       C     .       .     .       .     . | Pre-defined Vin         第 All ChromeO         第 All ChromeO         第 All Desktops         第 All Desktops         第 All Linux Desk         第 All Linux Desk         第 All Linux Lapt         第 All Mac OS X I         第 All Mac OS X I         Custom Virtual | Create and Add to Virtual Gro<br>Add to Virtual Group<br>Reset Computer Data<br>Delete<br>Recover<br>Terminate<br>Directory Scanner | Name         demo2         Comment         Comment         CANCEL       OK |
| SETTINGS                                                         |                                 |                                                                                                    |                                                     | 🔄 🍋 Windows Serv                                                                                                    | rer                                                                                                    |                                                                            |

#### バーチャルグループへのコンピュータの追加、削除(1/4)

- バーチャルグループ用のインストールパッケージを作成することで、インストール時にバーチャ ルグループに所属させることができます(後述)
- インストール後にバーチャルグループへの追加、削除を行えます
- バーチャルグループへの追加、削除は、1台ずつもしくは複数台まとめて行えます
- バーチャルグループへのコンピュータの追加、削除は、以下の2つの方法で可能です
  - Asset Management > Computers > Computer Actions
  - Asset Management > Organizational Tree

#### バーチャルグループへのコンピュータの追加、削除(2/4)

- コンピューター覧でコンピュータを選択し、Computer Actions メニューから Add to Virtual Groupを選択する
- 複数台のコンピュータを同時にバーチャルグループへ追加する時は、対象のコンピュータをすべて選択して、 Computer Actions > Add to Virtual Group を選択する

#### Asset Management > Computers > Computer Actions での追加方法

| <b></b>  |                     |                                            |                |                                | ②クリッ                                                                            | <b>ク</b>                                                 |
|----------|---------------------|--------------------------------------------|----------------|--------------------------------|---------------------------------------------------------------------------------|----------------------------------------------------------|
| OVERVIEW | <<br>Computers      | <sub>≡≡ col</sub> ① =                      | コンピュータ         | を選択                            | Computer Actions • O Search                                                     |                                                          |
|          | Organizational Tree | <ul> <li>Status</li> <li>Status</li> </ul> | omputer Name 🔺 | Endpoint Version<br>86.26.6008 | General Actions ce T<br>View Computer Logs op                                   | ADD MEMBERS TO VIRTUAL GRC ④ バーチャルグループ<br>を選択            |
|          |                     |                                            | 🖷 ep-demo2     | 86.50.0190<br>86.50.0190       | Create Virtual Group<br>Create and Add to Virtual Group<br>Add to Virtual Group | Select virtual Gro                                       |
|          |                     |                                            |                | ③ 選択                           | Reset Computer Data<br>Delete                                                   | CP-demo<br>All ChromeOs Desktops<br>All ChromeOs Laptops |
| LOGS     |                     |                                            |                |                                | Recover<br>Terminate<br>Directory Scanner                                       | All Desktops<br>Eval<br>Capsule Docs external users      |
| -        |                     |                                            |                |                                |                                                                                 | CANCEL OK                                                |

#### バーチャルグループへのコンピュータの追加、削除(3/4)

- コンピューター覧でコンピュータを選択すると、所属するバーチャルグループが表示される
  - 追加: + をクリックし、バーチャルグループの一覧から所属させるグループを選択
  - 削除:表示されたバーチャルグループを選択し、× をクリック

#### Asset Management > Computers での追加、削除方法

| <b></b>         |                     | NT              |                 |                            |                     |             | o 🖡          |
|-----------------|---------------------|-----------------|-----------------|----------------------------|---------------------|-------------|--------------|
| OVERVIEW        | Computers           | E Columns [     | 3 Deployment    | ÷۲ ۲                       | Computer Actions 👻  | ₽ Search    | Y            |
| L.              | Organizational Tree | Status          | Computer Name 🔺 | Endpoint Version           | OS Build            | Device Type | Deployment ! |
| DLICY           |                     | Solution        | 📲 ep            | 86.26.6008                 | 10.0-17763-SP0.0-SP | VIP Laptop  | Completed    |
| -               |                     |                 | ep-demo2        | 86.50.0190                 | 10.0-19043-SP0.0-SP | VIP Laptop  | Completed    |
| ASSET           |                     | · 🗠 🗕           |                 | 86.50.0190                 | 10.0-19043-SP0.0-SI | MP Laptop   | Completed    |
|                 |                     | /ビュー            | やを迭択            |                            |                     | $\nu - J$   |              |
|                 |                     |                 |                 | を7                         | <b>旦加、</b> 削际       |             |              |
| LOGS            |                     | 1 of 3 selected |                 |                            |                     |             |              |
| Ŧ               |                     | General         | LDAP            |                            | nber of             |             |              |
| PUSH<br>RATIONS |                     | Display Nam     | e SAM Nam       | ie.                        | +   ×   🛛           | ₽ Search    |              |
| -1              |                     | Description     | CN              |                            | Name                |             |              |
| ENDPOINT        |                     | -               | CN=EP,C         | )U=Domain                  | CP-demo             |             |              |
|                 |                     |                 | Controll        | ers,DC=harmon <sub>i</sub> | All Servers         |             |              |
| <b>P</b>        | (                   | 2) 所属           | するバーチ           | ヤル                         |                     |             |              |
| ANAGEMENT       |                     | グル・             | ・ つを表示          |                            |                     |             |              |
| ۲               |                     |                 | ノと大小            |                            |                     |             |              |
| THREAT          |                     |                 | 10.0 (17)       | 763)                       |                     |             |              |

• Organizational Tree で Virtual Group を選択して、コンピュータを追加、削除する

#### Asset Management > Organizational Tree での追加方法

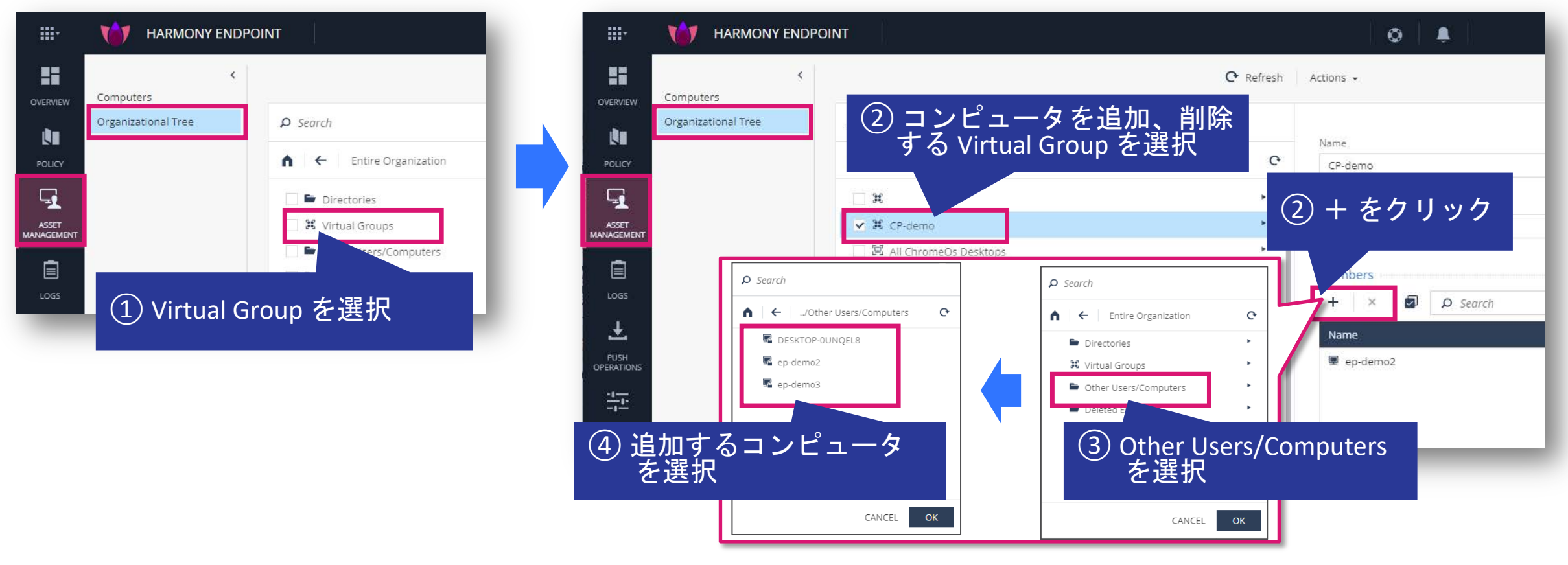
バーチャルグループへのポリシーの適用(1/2)

- バーチャルグループに適用するポリシーを作成する際は、既存のポリシーを複製し、適用する バーチャルグループを選択します
- Threat Prevention、Data Protection、Access & Compliance、Client Settings、Deployment Policy で適用するバーチャルグループを設定できます

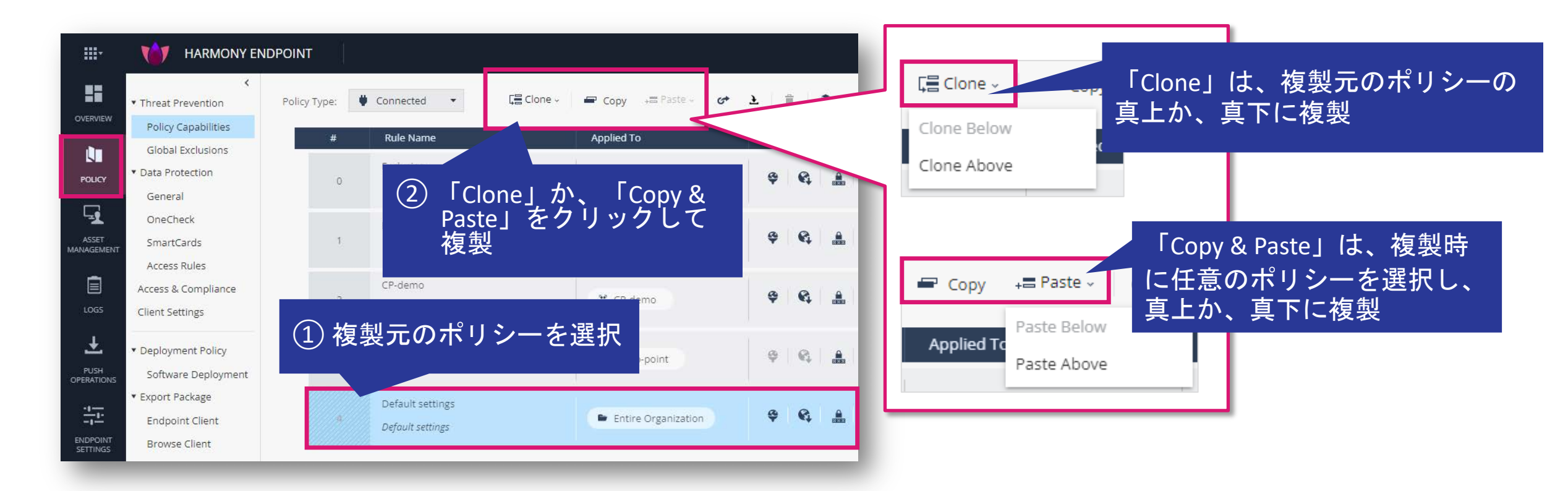

バーチャルグループへのポリシーの適用(2/2)

- 表示されたダイアログボックスで、ポリシーの名前と適用対象を設定します
- バーチャルグループ以外に、コンピュータや Active Directory の OU に適用できます
  - Active Directory の OU に適用できるのは、AD Scanners を設定した場合のみです

| CLONE RULE                                              |        | × |
|---------------------------------------------------------|--------|---|
| ポリシーの名前を入力<br>Name *                                    |        |   |
| New Rule 1                                              |        |   |
| Applied to 🚯 *                                          |        |   |
| Search for entity                                       |        | Q |
| ▶ Select from organization tree<br>Affected Devices (0) |        | ~ |
| Clone Configuration From                                |        | ~ |
|                                                         |        |   |
|                                                         | CANCEL |   |
|                                                         | _      | _ |

## アンインストールパスワードの設定

### アンインストールパスワードの設定

Policy > Client Settings > Install & Upgrade > Uninstall Settings

- コンピュータの管理者がHarmony Endpointをアンインストールできない様に、アンインストール パスワードを設定します
- Push Operations でアンインストールをする場合は、アンインストールパスワードは不要です

|                      | HARMONY ENDPOINT                                                                           | 1 cpjdemo00            | 02 v                                                                                                 | <ul> <li>① 攻割</li> </ul> | 差でお困りですか? 🔇 💄 demo 🞱 🗸 🤇                                                                                                    | CHECK POINT<br>INFINITY PORTAL |
|----------------------|--------------------------------------------------------------------------------------------|------------------------|----------------------------------------------------------------------------------------------------|--------------------------|----------------------------------------------------------------------------------------------------|--------------------------------|
| OVERVIEW             | Threat Prevention     Policy Type     Data Protection                                      | e: 🔮 Conn Cl           | LIENT UNINSTALL PASSWORD SETTINGS ×                                                                  | ior entity P             | Unsaved Rules 0 · · Unstall Policy                                                                                                    | 9                              |
| POLICY               | General<br>OneCheck<br>SmartCards                                                          | # Rul<br>Defi<br>Defic | Password                                                                                             | ities                    | CAPABILITIES & EXCLUSIONS<br>Default settings for the entire organization<br>Last Modified Feb 8, 12:38 PM (yoshiyasun_EpMaaS_Only, Version: 3)                                                                                                    | <u> </u>                       |
| ASSET<br>MANAGEMENT  | Access Rules<br>Access & Compliance<br>Client Settings                                     |                        | Confirm Password                                                                                     |                          | USER LOGS INSTALLATION GENI<br>INTERFACE & UPGRADE                                                                                                    | ieral eedback                  |
|                      | <ul> <li>Deployment Policy</li> <li>Software Deployment</li> <li>Export Package</li> </ul> |                        | <ul> <li>Change the password for all rules where the<br/>default password was not changed</li> </ul> |                          | Image: Constant of the client installation of upgrades         Image: Constant of the client installation of upgrades         Image: Constant of the client installation of upgrades <th>ade<br/>min(s)<br/>hour(s)</th> | ade<br>min(s)<br>hour(s)       |
| ENDPOINT<br>SETTINGS | Browse Client                                                                              | -                      | CANCEL OK                                                                                            |                          | restart after<br>Maximum delay in download of packages 4<br>Uninstall settings<br>Agent Uninstall Password                                                                                                    | , hour(s)                      |
| <b></b>              |                                                                                            |                        |                                                                                                    |                          | Deployment from Local Paths and URLs 🖷 🚥                                                                                                    | ~                              |

## アラート通知設定

### アラート通知設定 (1/4)

Threat Hunting

- 事前設定した条件で Threat Hunting を定期実行し、新規にイベントを発見した際に、 管理者に通知できます
- Threat Hunting 画面で、通知したいイベントと通知先メールアドレスを設定します

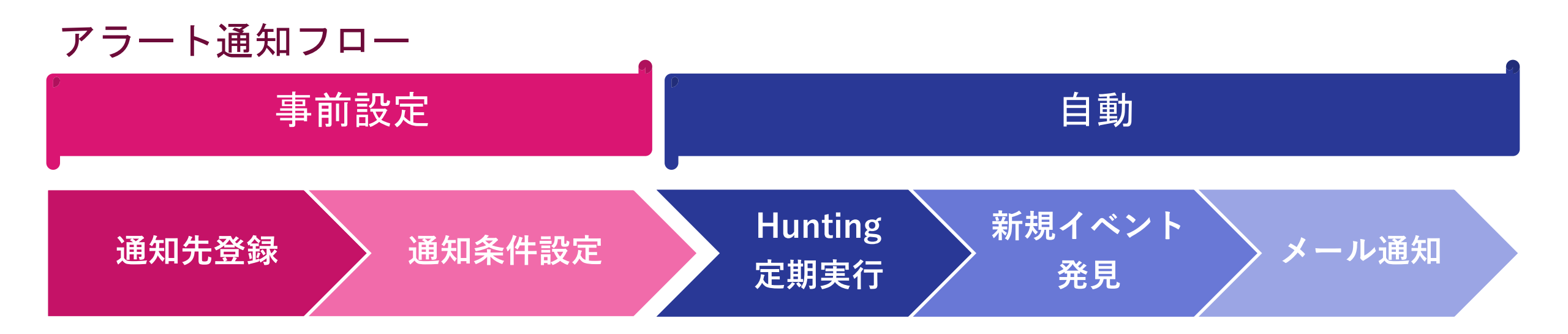

### アラート通知設定(2/4):アラート通知宛先設定

Threat Hunting

- Threat Hunting の Notifications に、アラートの通知先メールアドレスを設定します
- テナントの管理者からアラートの通知先を選択します

| E LAST DAY V O PROCESS V Let the hunt begin + |                     | 9                                     |
|-----------------------------------------------|---------------------|---------------------------------------|
| TO START HUN                                  | PREDEFINED          | Notifications ① メニューを開きます             |
| ©                                             | MITRE ATT&CK        | Global E-mail Notifications           |
| ② NOTIFICATIONS を選択します                        | BOOKMARKS           | Recipients                            |
| 0                                             | A     NOTIFICATIONS | demo (demo@checkpoint.sc)             |
| UNDOWS 0                                      | ()<br>HISTORY       | ③ テナントに登録されているユーザから、<br>通知の送信先を選択します。 |
| TOTAL<br>MACHINES O<br>ACTIVE<br>ATTACKS      | ¢<br>settings       |                                       |
|                                               |                     |                                       |
| LINUX TOTAL<br>ATTACKS                        | 1 HUNTING           | QUERIES / / EVENTS                    |

### アラート通知設定(3/4):アラート通知イベント設定

Threat Hunting

- 管理者に通知するイベントの条件を設定します
- 検索窓の ☆ マークをクリックし、検索条件を Bookmark に登録します
- Bookmark に登録された検索条件で定期的に Threat Hunting が行われます
- 検知した攻撃の状態(Detection Attack Status)や、検出したBlade(Detection Triggered by)、 Severity(Detection Severity)などを検索条件に設定できます

| 🗎 LAST DAY 🗸               | OETECTION         V           Detection Attack Status         EXISTS                                                                           | + BOOKMARK I 二 空 球 し ま 9                                           | 1       |
|----------------------------|----------------------------------------------------------------------------------------------------|--------------------------------------------------------------------|---------|
|                            |                                                                                                    | + Create Shared Bookmark                                           |         |
|                            |                                                                                                    | Shared - available to all system users                             | w       |
|                            |                                                                                                    | O Private - available only to you                                  | edium   |
| 2:39 AM                    | 5,40,40,20,40,20,40,20,40,20,40,20,40,20,40,40,20,40,40,20,40,40,20,40,40,20,40,40,20,40,40,20,40,40,20,40,40,40,40,40,40,40,40,40,40,40,40,40 | Hanne Importance H                                                 | igh     |
| refine your search and try | (2) 石削、里安茂、ダクを改たし<br>again                                                                                                    | σ 9 (                                                              | ritical |
|                            |                                                                                                    | Select or create tag name                                          |         |
|                            | ③ チェックボックスにチェック                                                                                                    | を入れます 🛛 Send E-mail notifications to mailing list for any new hits |         |
|                            |                                                                                                    | CANCEL SAVE                                                        | - 8     |

### アラート通知設定(3/4):アラート通知イベント設定

**Threat Hunting** 

Bookmark への登録時に「Tag」を設定すると、Bookmark がタグごとにまとめて表示されます

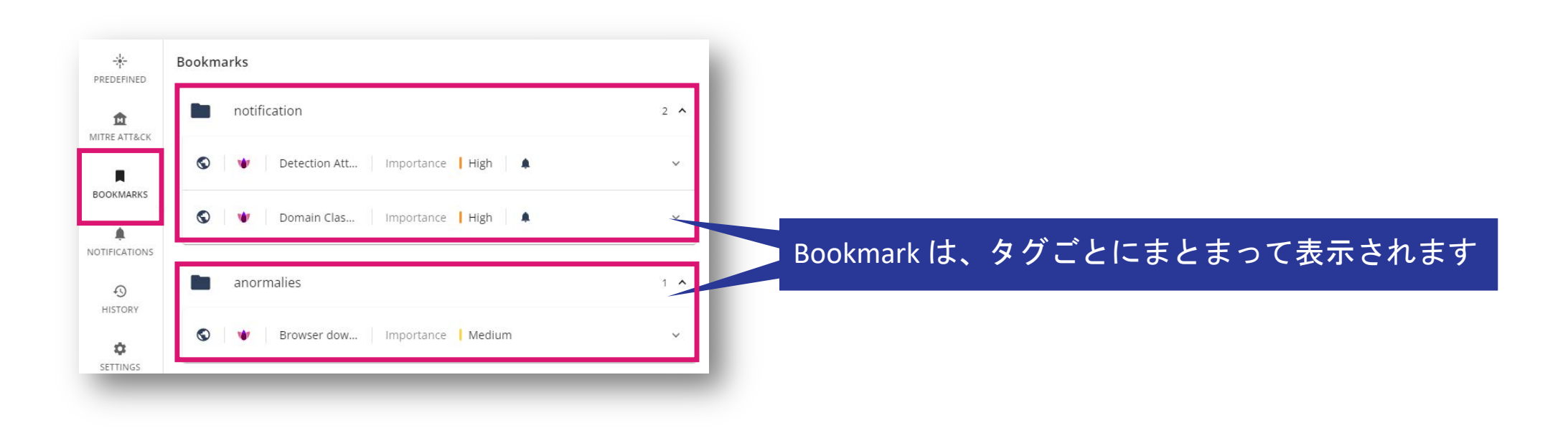

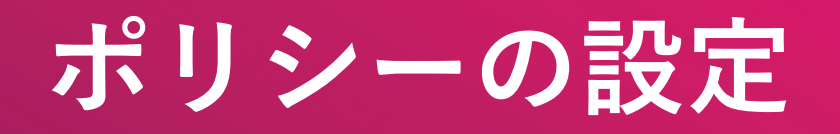

ポリシーの設定

## ポリシーの SAVE と INSTALL

### ポリシーの Save と Install

Policy

- Web UI で設定・変更したポリシーは、ポリシーのインストールを行うまで、コンピュータに適用 されません。変更を確定するにはポリシーをセーブして、インストールします
- セーブする前であれば、変更を取り消すことが可能です

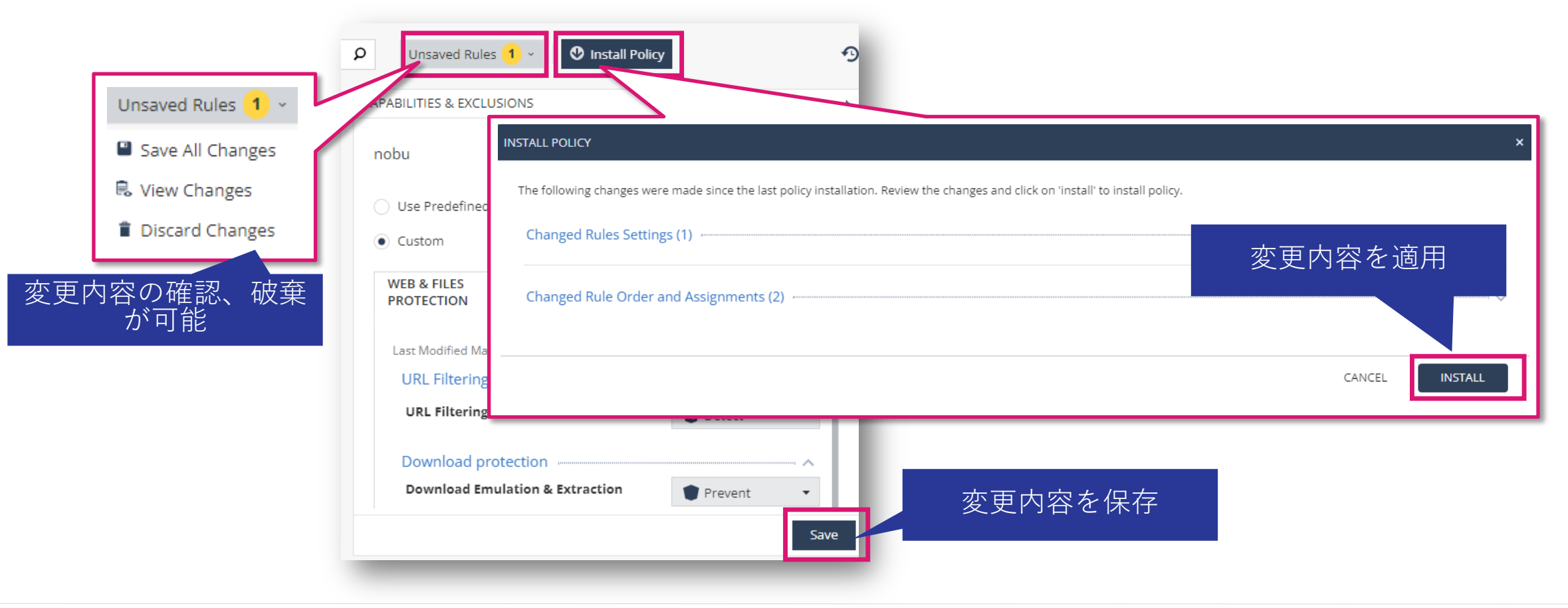

ポリシーの設定

### THREAT PREVENTION 共通

# YOU DESERVE THE BEST SECURITY

### <u>Threat Prevention:共通(1/5)</u>

Policy > Threat Prevention

- Threat Prevention では脅威対策機能に関する設定を構成します
  - Web & Files Protection
    - URL フィルタリング
    - ダウンロード保護(サンドボックス、ファイル無害化)
    - 認証情報の保護(ゼロ・フィッシング、企業パスワード保護)
    - 安全な検索(セーフ・レピュテーション、セーフ・サーチ)
    - ファイル保護(アンチ・マルウェア、サンドボックス)
  - Beavioral Protection
    - アンチ・ボット
    - 振る舞い検査
    - アンチ・ランサムウェア
    - アンチ・エクスプロイト
  - Analysis & Remediation
    - 攻撃解析(フォレンジクス)
    - 修復

### <u>Threat Prevention:共通(2/5)</u>

Policy > Threat Prevention

- バーチャルグループを使用して、組織ごとに異なるポリシーを設定できます
- コンピュータが複数のポリシーの適用対象になっている場合、若番のポリシーが適用されます

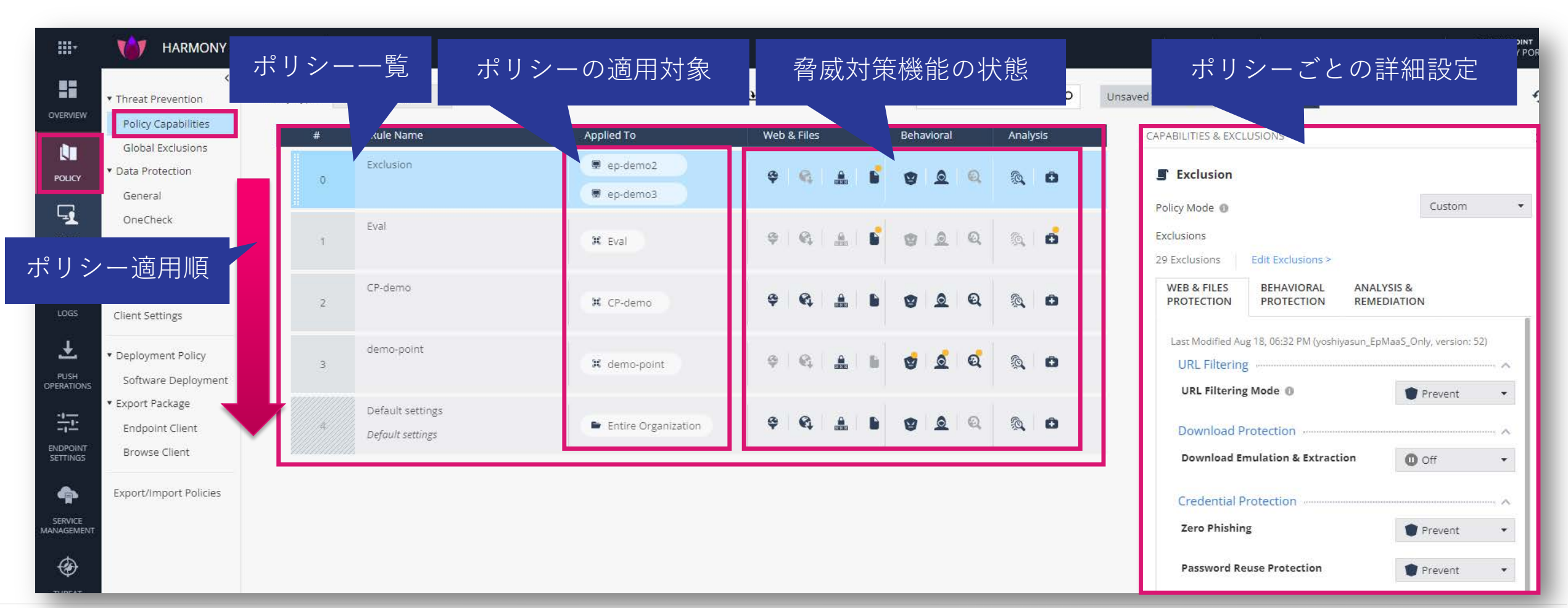

### <u>Threat Prevention:共通(3/5)</u>

#### Policy > Threat Prevention

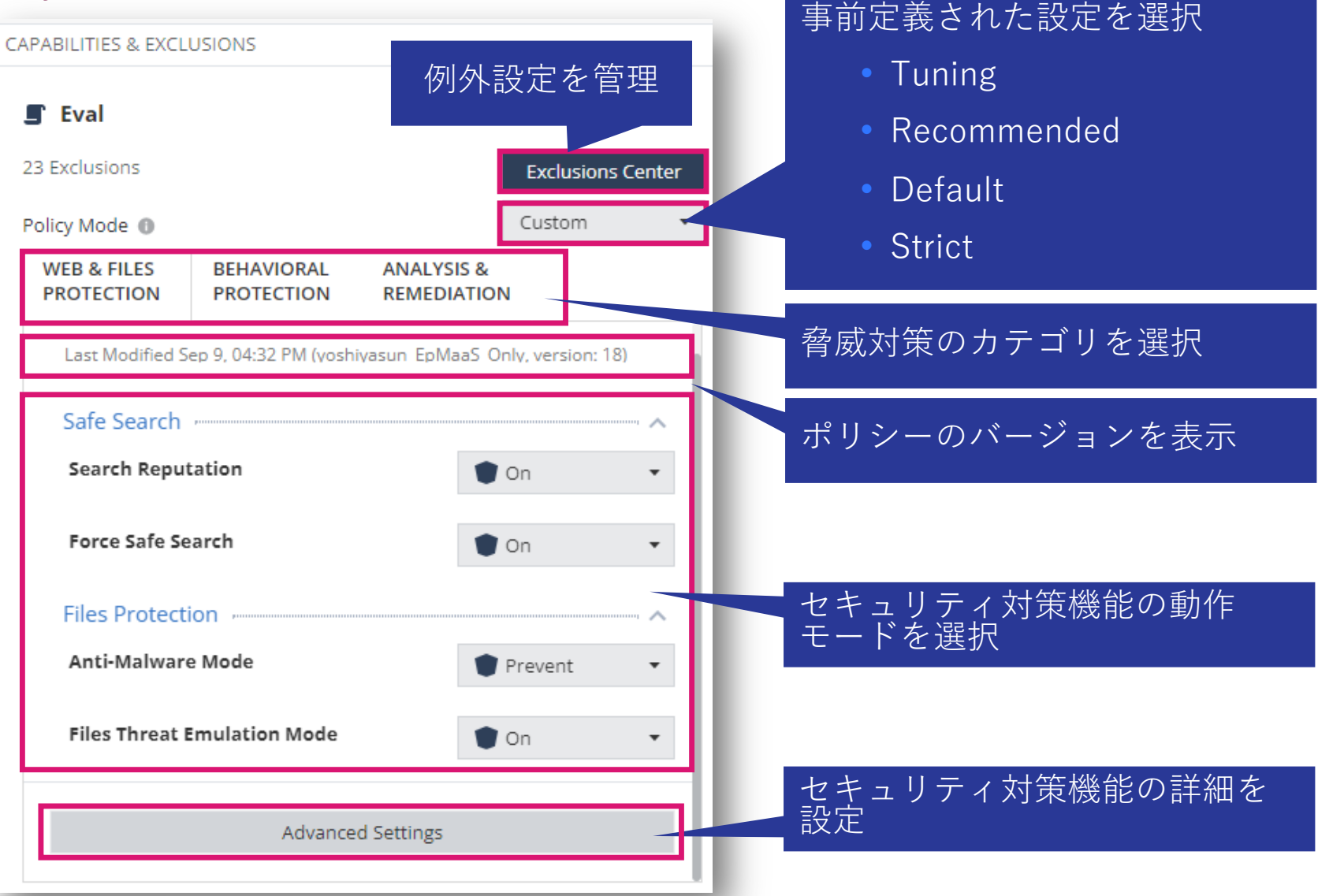

### <u>Threat Prevention:共通(4/5)</u>

Policy > Threat Prevention

脅威に対する動作モードの設定方法は、2通りあります

 Prevent / Detect / Off
 On / Off

| <ul> <li>Prevent</li> <li>Detect</li> <li>Off</li> </ul> | <ul><li>Detect</li><li>Off</li></ul> | ・育威を阻止(ノロノノ)し、<br>: 脅威を検出し、ログに記録<br>: 機能を無効化 |  |
|----------------------------------------------------------|--------------------------------------|----------------------------------------------|--|
| Off •                                                    | • 動作モードのう<br>• On                    | 選択肢②<br>: 機能を有効化                             |  |

### <u>Threat Prevention:共通(5/5)</u>

Policy > Threat Prevention

- Confidence Levelは、インシデントやファイルが悪意があることの確実性です。
- 「High」は、悪意があることがほぼ確実です。
- 「Medium」は、悪意がある可能性が非常に高いです。

| Level による動作の選択肢<br>:常に実行<br>:High の場合のみ実行<br>&High :Medium と High の場合に実行<br>:実行しません |
|-------------------------------------------------------------------------------------|
| ce I<br>s<br>m                                                                      |

ポリシーの設定

### THREAT PREVENTION URL フィルタリング

# YOU DESERVE THE BEST SECURITY

### <u>Threat Prevention: URL フィルタリング</u>

Policy > Threat Prevention > Web & Files Protection > URL Filtering

- URL フィルタリングは、組織内でアクセスできるサイトを定義します
- Advanced Settings で、カテゴリの選択、ブラックリストの登録を構成します
- 各カテゴリは、さらに詳細なカテゴリの選択を構成できます

| CAPABILITIES & EXCLUSIONS                               | >                           |                                                    |                                                            |
|---------------------------------------------------------|-----------------------------|----------------------------------------------------|------------------------------------------------------------|
| demo EXCLUSIONS CENTER                                  |                             |                                                    |                                                            |
| Use Predefined Settings                                 |                             | Veb サイトへのアクセスがブロッ↩<br>⊑ンドユーザの操作で警告を無視 <sup>™</sup> | クされた際に、<br>することを許可                                         |
| • Custom                                                | ADVANCED SETTINGS - WEB 🗠 🕫 |                                                    |                                                            |
| WEB & FILES BEHAVIORAL ANALYSIS & PROTECTION PROTECTION | LIPL Filtering<br>古公亡主たんた   | Allow user to dismiss the URL Filtering alert and  |                                                            |
| Last Modified Mar 23, 06:28 PM (de<br>UR)、Eth i         | 争前定義された<br>カテゴリ             | Categories                                         | <ul><li>All (38)</li><li>Specific Categories (0)</li></ul> |
| URL Filtering                                           | Credential Protection       | Bandwidth Consumption (0)   Edit                   | Catagories                                                 |
| URL Filtering Mode                                      | Threat Emulation            | General Use (0)   Edit                             | Alcohol & Tobacco                                          |
| Download protection                                     | ▼ Files Protection          | Legal Liability / Regulatory Compliance (0)        | Art / Culture                                              |
| Download Emulation & Extraction                         | General                     | Productivity Lost (0)   Edit                       | Blogs / Personal Pages                                     |
|                                                         | ゴニックリフト                     | Security (10)   Edit                               | Business / Economy                                         |
| Advanced Settings                                       | 77999XK                     | Black list (0)   Edit                              | Computers / Internet                                       |
|                                                         |                             |                                                    | Education                                                  |

ポリシーの設定

### THREAT PREVENTION DOWNLOAD 保護

- Threat Emulation (Sandbox)
- Threat Extraction (無害化)

# YOU DESERVE THE BEST SECURITY

### <u>Threat Prevention: Download 保護(1/2)</u>

Policy > Threat Prevention > Web & Files Protection > Download Protection

- Web ダウンロードに対するThreat Emulationと、Threat Extractionの設定を構成します
- 動作モードを「Detect」にした場合、ファイルへのアクセスを中断せずに Threat Emulation によ る検査のみ実施し、インシデントをログに記録します

| CAPABILITIES & EXCLUSIONS                                                                                                 | URL Filtering                                                            | Supported files                                                                                                    | 無害化の有効化と、モードの選択                        |
|----------------------------------------------------------------------------------------------------|--------------------------------------------------------------------------|----------------------------------------------------------------------------------------------------|----------------------------------------|
| demo EXCLUSIONS CENTER                                                                                                    | Download Protection<br>Credential Protection<br>Threat Emulation         | Get extracted copy before emulation completes     Extract potential malicious elements   Elements To Extract     Convert to PDF     Suspend download until emulation completes | 無害化を無効化し、Sandbox での<br>検査完了までダウンロードを保留 |
| Use Predefined Settings     Custom                                                                                        | <ul> <li>Files Protection</li> <li>General</li> <li>Signature</li> </ul> | <ul> <li>Emulate original file without suspending access</li> <li>Allow</li> <li>Unsupported files</li> </ul>                                                                  | 無害化を無効化し、Sandbox での<br>検査完了前にダウンロードを許可 |
| WEB & FILES BEHAVIORAL ANALYSIS &<br>PROTECTION PROTECTION REMEDIATION  Last Modified Mar 23, 06:28 PM (demo, version: 1) | Scan                                                                     | Allow Download     Block Download     Emulation Environments                                                                                                    | Sandbox、無害化機能で未サポート<br>のファイルのダウンロード可否  |
| URL Filtering Mode 動作モードを選択                                                                                               |                                                                          | Upload and emulate files under 15 GMB O<br>Use Check Point recommended emulation environments<br>Use the following emulation environments:                                     | Sandbox で検査するファイルサイ<br>ズの上限            |
| Download protection Download Emulation & Extraction Prevent                                                               |                                                                          | + ×<br>Mage No images to display                                                                                                    | エミュレーションが実行される OS<br>イメージを選択           |
| Advanced Settings                                                                                                    |                                                                          | Override Default Files Actions 0 Overrides   Edit                                                                                                    | ファイルタイプごとのデフォルト<br>のアクションを上書き          |

### <u>Threat Prevention: Download 保護(2/2)</u>

Policy > Threat Prevention > Web & Files Protection > Download Protection > Advance Settings

- Elements To Extract で、無害化を実施する要素を選択します
- Override Default Files Actions で、ファイル拡張子ごとの Threat Emulation と Threat Extraction の動作を構成します

#### Elements To Extract

CHECK POINT

| ADVA | NCED SI      | ETTINGS - WEB & FILES PROTECTION | ON         |                                                  |
|------|--------------|----------------------------------|------------|--------------------------------------------------|
| <    | Back         | Elements To Extract              |            |                                                  |
|      | ₽ Sec        | arch                             |            | 16 items                                         |
|      | \$           | Name 🇘                           | Risk 🗘     | Description                                      |
|      |              | Custom Properties                | 1 Very-Low | Custom document properties                       |
|      | ~            | Fast Save Data                   | 1 Very-Low | Stored data for fast document saving             |
|      | ~            | Macros and Code                  | 5 Critical | Microsoft Office macros and PDF JavaScript code  |
|      |              | Summary Properties               | 1 Very-Low | Summary document properties                      |
|      | ~            | Linked Objects                   | 4 High     |                                                  |
|      | ~            | Sensitive Hyperlinks             | 3 Medium   | Links to network/local file paths                |
|      | $\checkmark$ | PDF URI Actions                  | 3 Medium   | Open Uniform Resource Identifier (URI) resources |
|      | ~            | Embedded Objects                 | 4 High     | Files and objects embedded in documents          |
|      | ~            | PDF Launch Actions               | 4 High     | Launch external applications                     |

#### **Override Default Files Actions**

| .DVA | NCED SETTINGS - W | /EB & FILES PROTECTION               |                                      |                 |          |
|------|-------------------|--------------------------------------|--------------------------------------|-----------------|----------|
| <    | Back Override     | Default Files Actions                |                                      |                 |          |
|      | <b>₽</b> Search   |                                      |                                      |                 | 81 items |
|      | File Extension    | Description                          | File Action                          | Extraction Mode |          |
|      | PDF               | Adobe acrobat document               | Default (Emulate and Extr <i>a</i> r | Irrelevant      | -        |
|      | DOC               | Microsoft Word 97-2003 Document      | Default (Emulate and Extr <i>a</i>   | Irrelevant      | *        |
|      | DOCX              | Microsoft Word Document              | Default (Emulate and Extr <i>a</i>   | Irrelevant      |          |
|      | XLS               | Microsoft Excel 97-2003 Worksheet    | Default (Emulate and Extr <i>a</i>   | Irrelevant      | Ŧ        |
|      | XLSX              | Microsoft Excel Worksheet            | Default (Emulate and Extr <i>a</i>   | Irrelevant      | •        |
|      | PPT               | Microsoft PowerPoint 97-2003 Present | Default (Emulate and Extr <i>a</i>   | Irrelevant      | Ŧ        |
|      | PPTX              | Microsoft PowerPoint Presentation    | Default (Emulate and Extr <i>a</i>   | Irrelevant      | -        |
|      | EXE               | Executable File                      | Default (Emulate) 🔹                  | Irrelevant      | -        |
|      | TAR               | Tar Archive                          | Default (Emulate) 🔹                  | Irrelevant      | *        |

### 【参考】サンドボックス&ファイル無害化の操作(1/2)

- OfficeファイルやPDFファイルのダウンロード時に、ファイルの無害化を行います
- ファイルの無害化と併行して、クラウドのサンドボックスで元のファイルの検査を行います
- 検査が終了し、元のファイルの安全性が確認できたら、元のファイルを取得することが可能になります

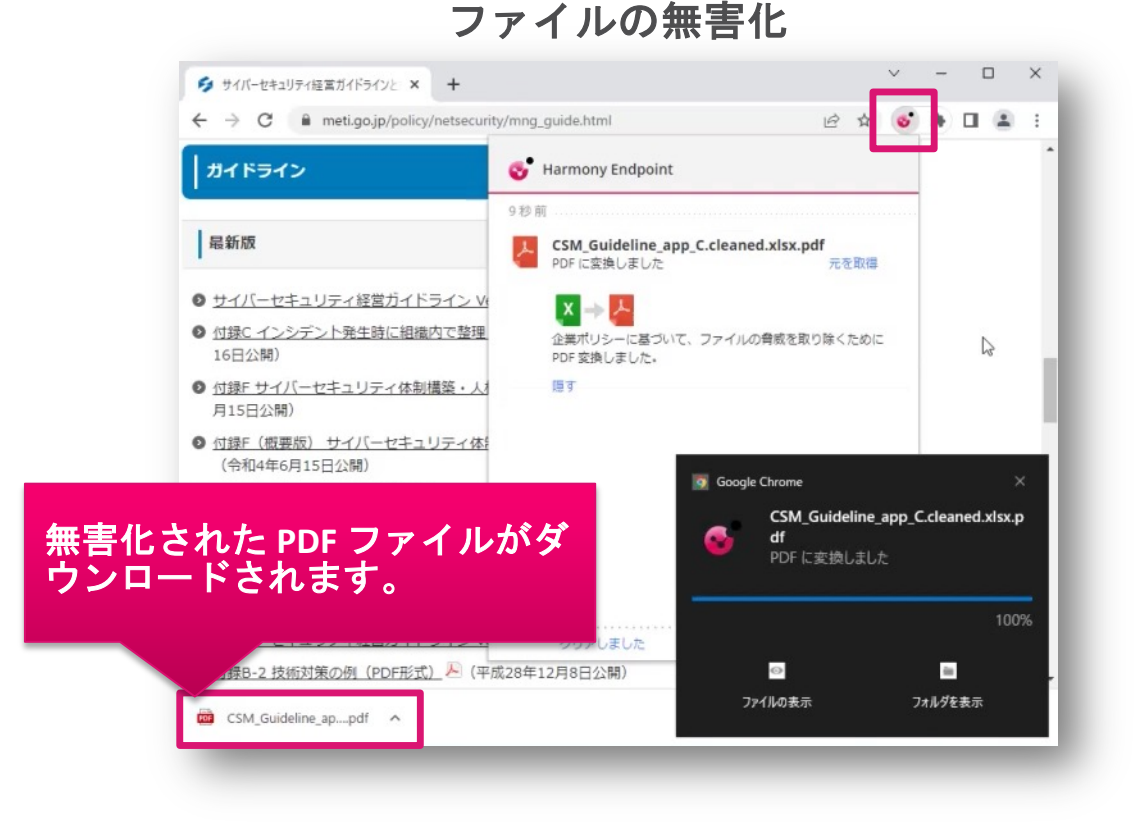

#### 元のファイルのダウンロード

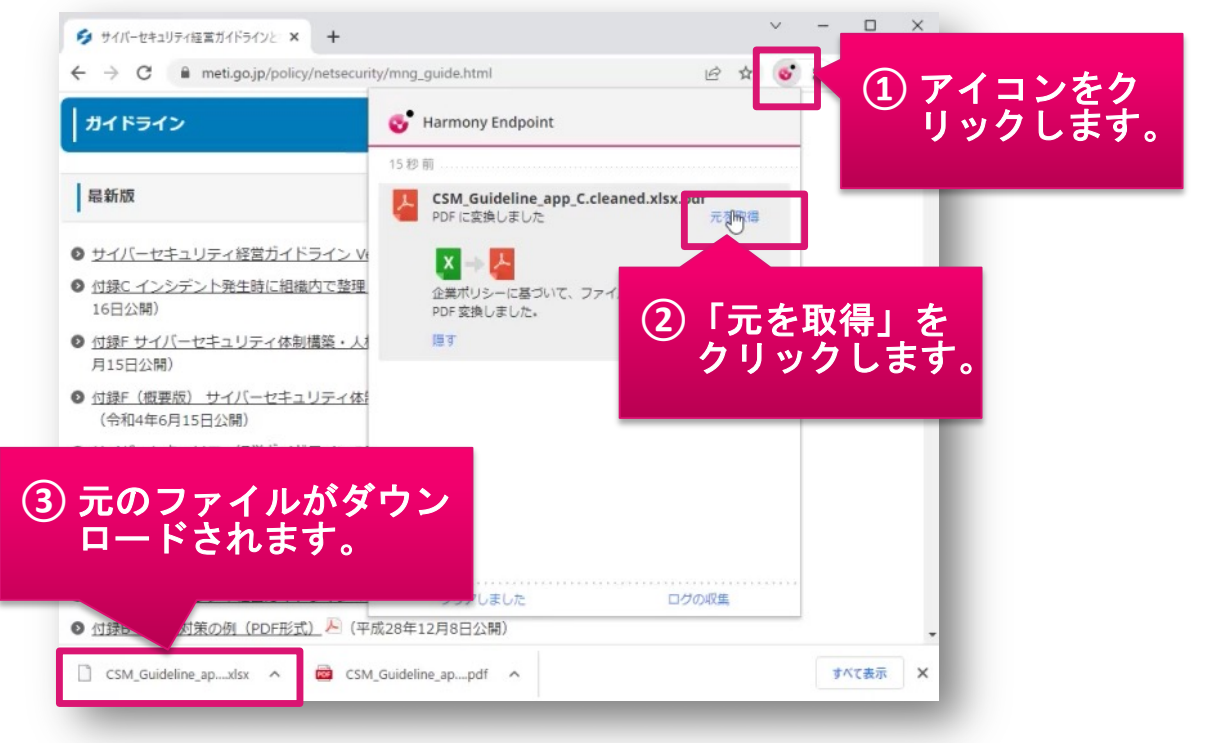

### 【参考】サンドボックス&ファイル無害化の操作(2/2)

#### サンドボックス&ファイル無害化の操作

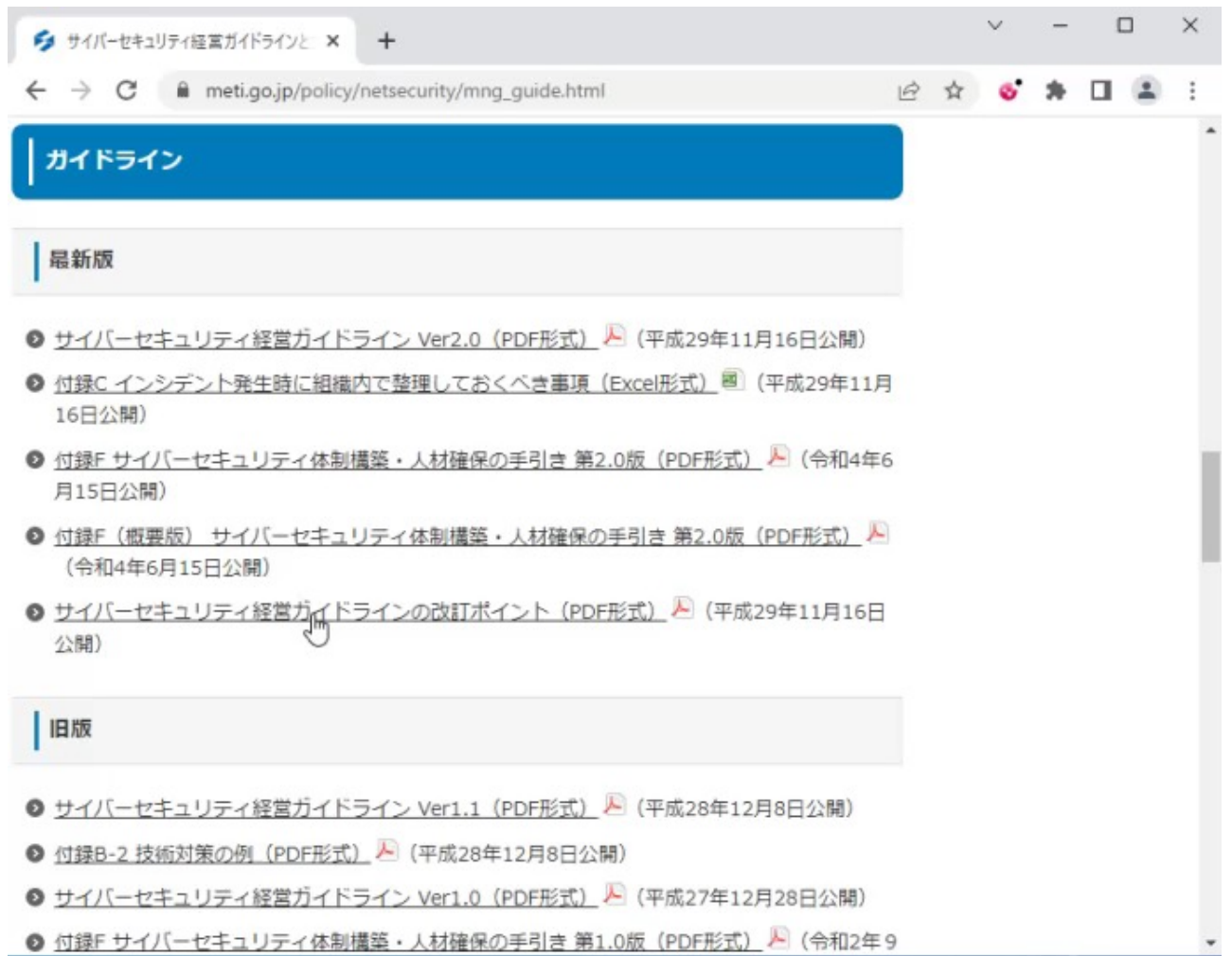

ポリシーの設定

### THREAT PREVENTION 認証情報の保護

# YOU DESERVE THE BEST SECURITY

### <u>Threat Prevention:認証情報の保護</u>

CHECK POINT

Policy > Threat Prevention > Web & Files Protection > Credential Protection

- Zero-Phishing は、Webサイトの様々な特性をチェックして、フィッシングサイトを検出します
- パスワードの再利用保護は、企業ドメインで利用されたパスワードのハッシュを記録し、同じパ スワードを非企業ドメインで企業パスワードを使用しない様に警告します

| APABILITIES & EXCLUSIONS               |                    |                             |                                                                 |
|----------------------------------------|--------------------|-----------------------------|-----------------------------------------------------------------|
| demo                                   | EXCLUSIONS CENTER  | r                           |                                                                 |
| Use Predefined Settings                | Ŧ                  | ADVANCED SETTINGS - WEB & I | FILES PROTECTION                                                |
| Custom                                 |                    | URL Filtering               | Allow user to dismiss the phishing alert and access the website |
| WEB & FILES<br>PROTECTION PROTECTIC 動作 | モードを選択             | Download Protection         | Send log on each scanned site                                   |
| Credential protection                  |                    | Credential Protection       | Allow user to abort phishing scans                              |
| Zero Phishing                          | Prevent 🔻          | Threat Emulation            | Password Reuse Protection (0) Edit                              |
| Password reuse protection A            | 👕 Detect & Alert 🔻 | ▼ Files Protection          |                                                                 |
| Safe Search                            |                    | General                     | パスワードの再利田保護を適田する                                                |
| Force Safe Search                      | O off •            | Signature                   | ドメインを企業ドメインとして追加                                                |
| Advanced Setti                         | ings               | Scan                        |                                                                 |
|                                        |                    | L                           |                                                                 |

【参考】ゼロ・フィッシングの動作概要

#### 正規のWebサイトへアクセスした際の動作概要

| را 🕲 | そな銀行             | i マイク                | ŕ-ト                |           |             |                |                     | 想                           | いをつ                                         | 584.1                            | 未来を                            | B (C . )              | Next A           | Lenn | RESONA | GROUP |
|------|------------------|----------------------|--------------------|-----------|-------------|----------------|---------------------|-----------------------------|---------------------------------------------|----------------------------------|--------------------------------|-----------------------|------------------|------|--------|-------|
|      | Sa T Net         | izen                 | ウイル<br><b>不正</b>   | ス対策<br>送金 | 意ソフト<br>やウ・ | ト<br>無料<br>イルス | 記布!<br>. <b>をブロ</b> | ック                          |                                             |                                  |                                |                       |                  | >    |        |       |
|      | 5                | そな                   | 銀                  | ī         |             |                |                     |                             |                                             |                                  |                                |                       |                  |      |        |       |
|      | 🧭 ログ             | インII                 | Dをご                | 入力く;      | ださい         | 0              |                     |                             |                                             |                                  |                                |                       |                  |      |        |       |
|      | に<br>(旧ら<br>右上のへ | ログイン<br>ダイレク<br>ルプもご | ID<br>トID)<br>覧くださ | w [       | 角英数         | <del>7</del>   |                     | 2 ソフトウ<br>※通常<br>チュ<br>→ ソフ | <b>ウェアキ</b><br>のキー7<br>ックボ<br>ト <b>ウェ</b> フ | ー <b>ホード</b> れ<br>ドードから<br>ックスのラ | を使用し<br>入力する<br>チェックな<br>・ドについ | て入力す<br>場合は、<br>とはずして | <b>る</b><br>てくだ; | さい   |        |       |
|      |                  |                      |                    |           | ß           |                |                     |                             |                                             | <u>کם</u> •                      | 1/210                          | をお忘れ                  | の方は              | 255  |        |       |
|      | а                | b                    | c                  | d         | e           | f              | g                   | 1                           | 2                                           | 3                                | ►                              | 1文字クリ                 | 7                |      |        |       |
|      | h                | 1                    | J                  | k         | 1           | m              | n                   | 4                           | 5                                           | 6                                |                                | 全てクリア                 | 2                |      |        |       |
|      | 0                | р                    | q                  | r         | S           | t              | u                   | 7                           | 8                                           | 9                                |                                |                       |                  |      |        |       |
|      |                  |                      |                    |           |             |                |                     |                             |                                             |                                  |                                |                       |                  |      |        |       |

#### フィッシングサイトへアクセスした際の動作概要

| → C in sale          | sforce.sbm-de  | mo.xvz/zero-r  | hishina     |         |         | छन      | 10  | + | 0. |   |       |
|----------------------|----------------|----------------|-------------|---------|---------|---------|-----|---|----|---|-------|
|                      | STOTECISETT de | inoixy2,2210 p | Juniorining |         |         |         | -   | - |    | ~ | <br>- |
|                      | NON-P          |                | O Zero-     | Phishin | g Site! | OSES ON | ILY |   |    |   |       |
|                      |                |                |             |         |         |         |     |   |    |   |       |
|                      |                |                |             |         |         |         |     |   |    |   |       |
|                      |                |                | sale        | sforce  |         |         |     |   |    |   |       |
|                      |                |                |             |         |         |         |     |   |    |   |       |
|                      |                |                |             |         |         |         |     |   |    |   |       |
|                      |                |                |             |         |         |         |     |   |    |   |       |
| sername              |                |                |             |         |         |         |     |   |    |   |       |
|                      |                |                |             |         |         |         |     |   |    |   |       |
|                      |                |                |             |         |         |         |     |   |    |   |       |
| assword              | 5              |                |             |         |         |         |     |   |    |   |       |
| assword              | 5              |                |             |         |         |         |     |   |    |   |       |
| lassword D           | 5              |                |             |         |         |         |     |   |    |   |       |
| assword              | 8              |                |             | or In   |         |         |     |   |    |   |       |
| <sup>l</sup> assword | 8              |                | L           | og In   |         |         |     |   |    |   |       |
| assword              | à              |                | L           | og In   |         |         |     |   |    |   |       |

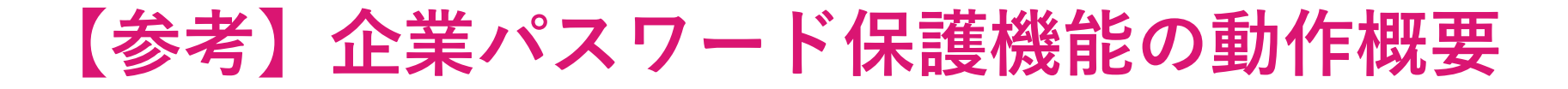

 ・社内システムで使用しているパスワードを、インターネットのWebサイトで 使用した際に、警告画面が表示されます。

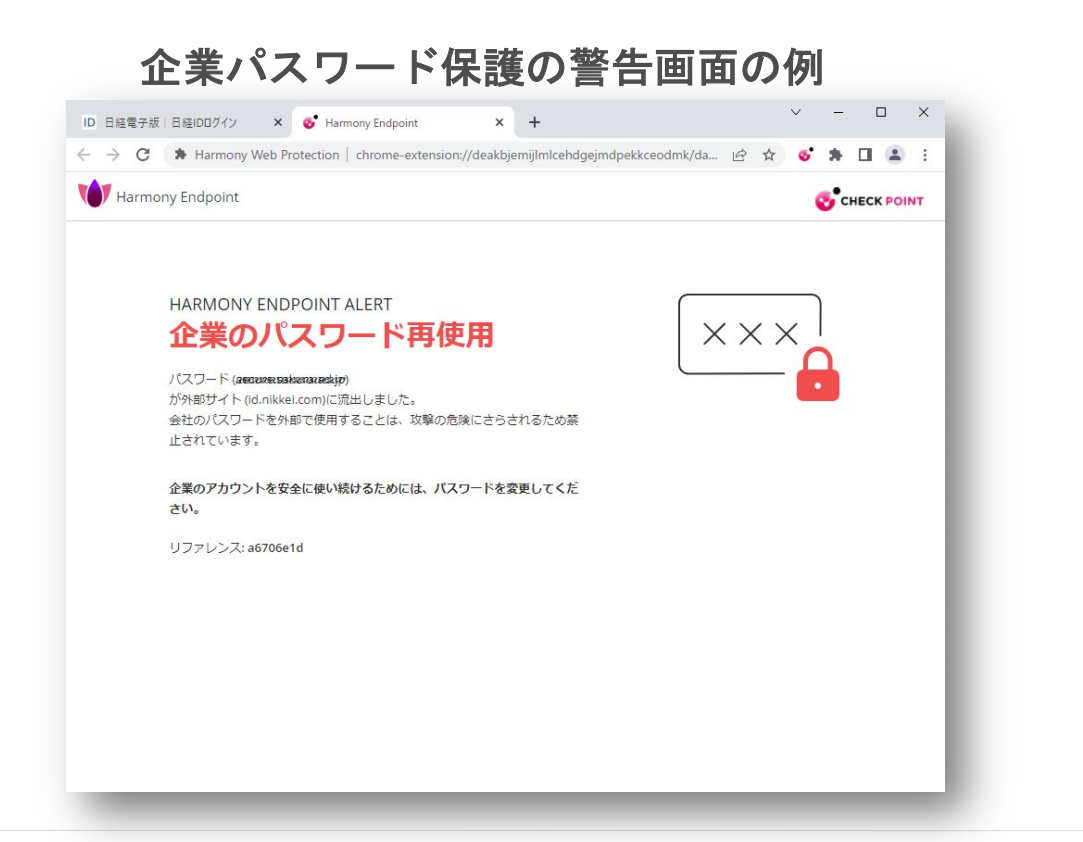

企業パスワード保護の動作概要 ∨ – □ × ID 日経電子版|日経IDDグイン × 土

| 日本經濟新聞       |                          | ? ヘルプ       |
|--------------|--------------------------|-------------|
| ログインしてください。日 | 経IDをお持ちでない方は会員登録をしてください。 |             |
|              | んしていたいでログイン              |             |
|              | メールアドレス                  |             |
|              | endpoint@checkpoint.com  |             |
|              | バスワード                    |             |
|              | I                        |             |
|              | > パスワードをお忘れの方            |             |
|              | ✔ 次回から自動ログインする           |             |
|              | ログイン »                   |             |
|              | > 日経IDのご登録がまだの方はこちら      |             |
|              |                          | * ページの上部人房ろ |

ポリシーの設定

### THREAT PREVENTION 安全な検索

# YOU DESERVE THE BEST SECURITY

### <u>Threat Prevention:サーチ・レピュテーション</u>

Policy > Threat Prevention > Web & Files Protection > Search Reputation

- Google 検索エンジンでの検索結果をURL のレピュテーションに基づいて分類します。
- この機能を有効にするには、[URL フィルタリング モード] を [Prevent] または [Detect] に設定 してください。

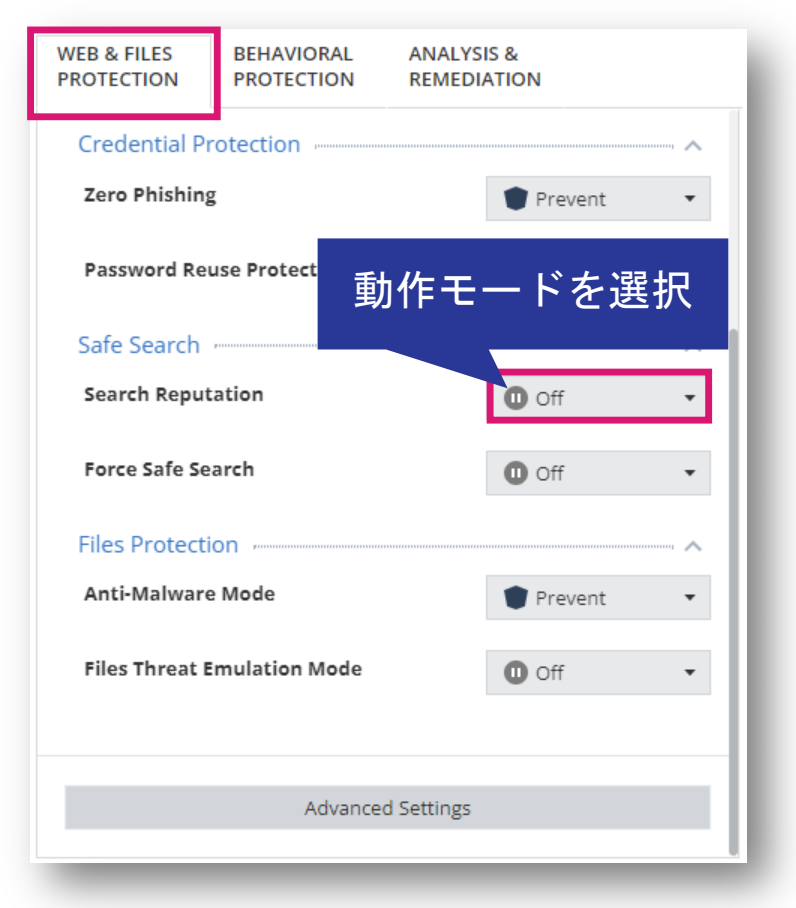

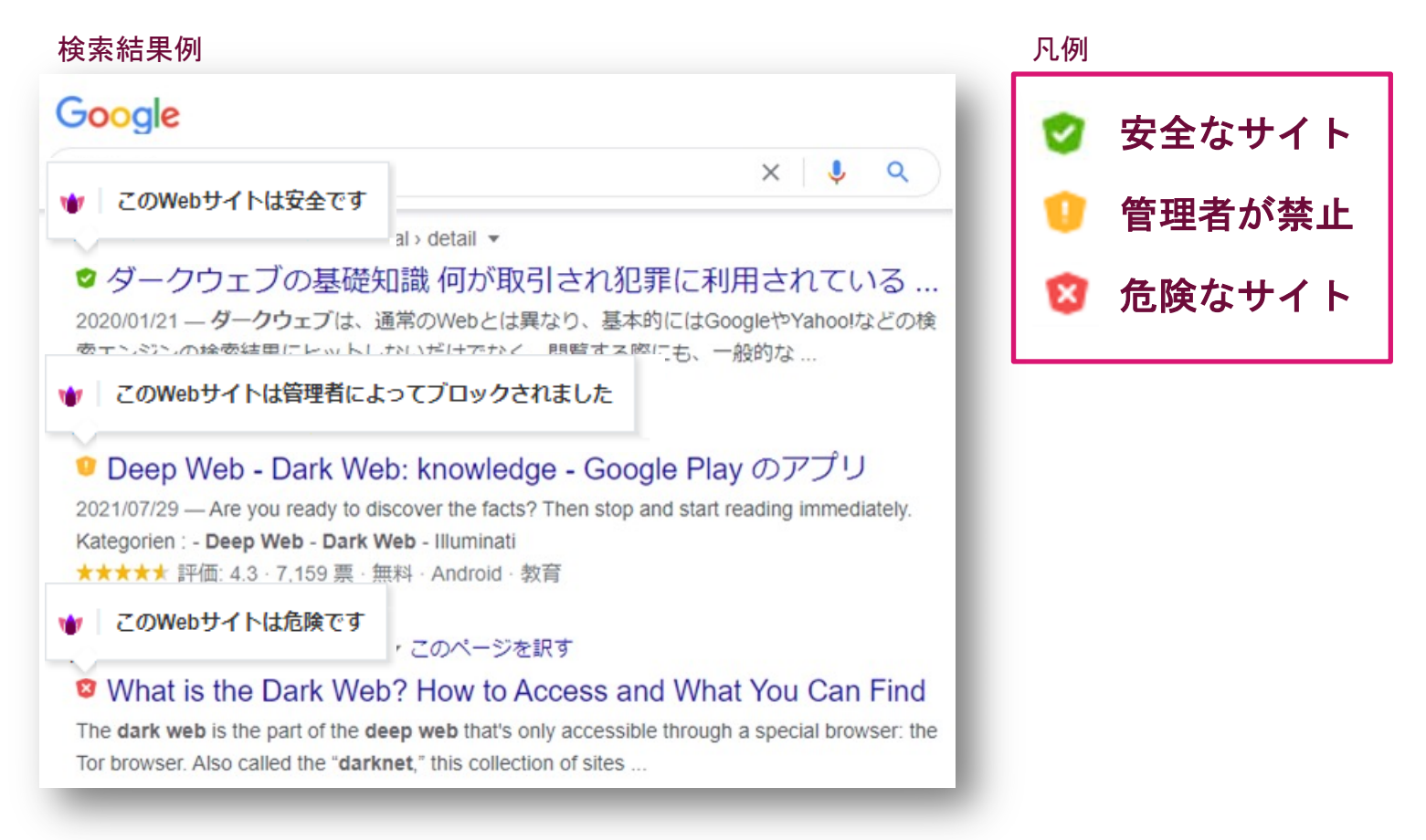

### <u>Threat Prevention:セーフ・サーチ</u>

Policy > Threat Prevention > Web & Files Protection > Safe Search

- 検索エンジンでのセーフサーチ機能の適用を制御します
- この機能は、Google、Bing、Yahooでのセーフサーチをサポートしています。

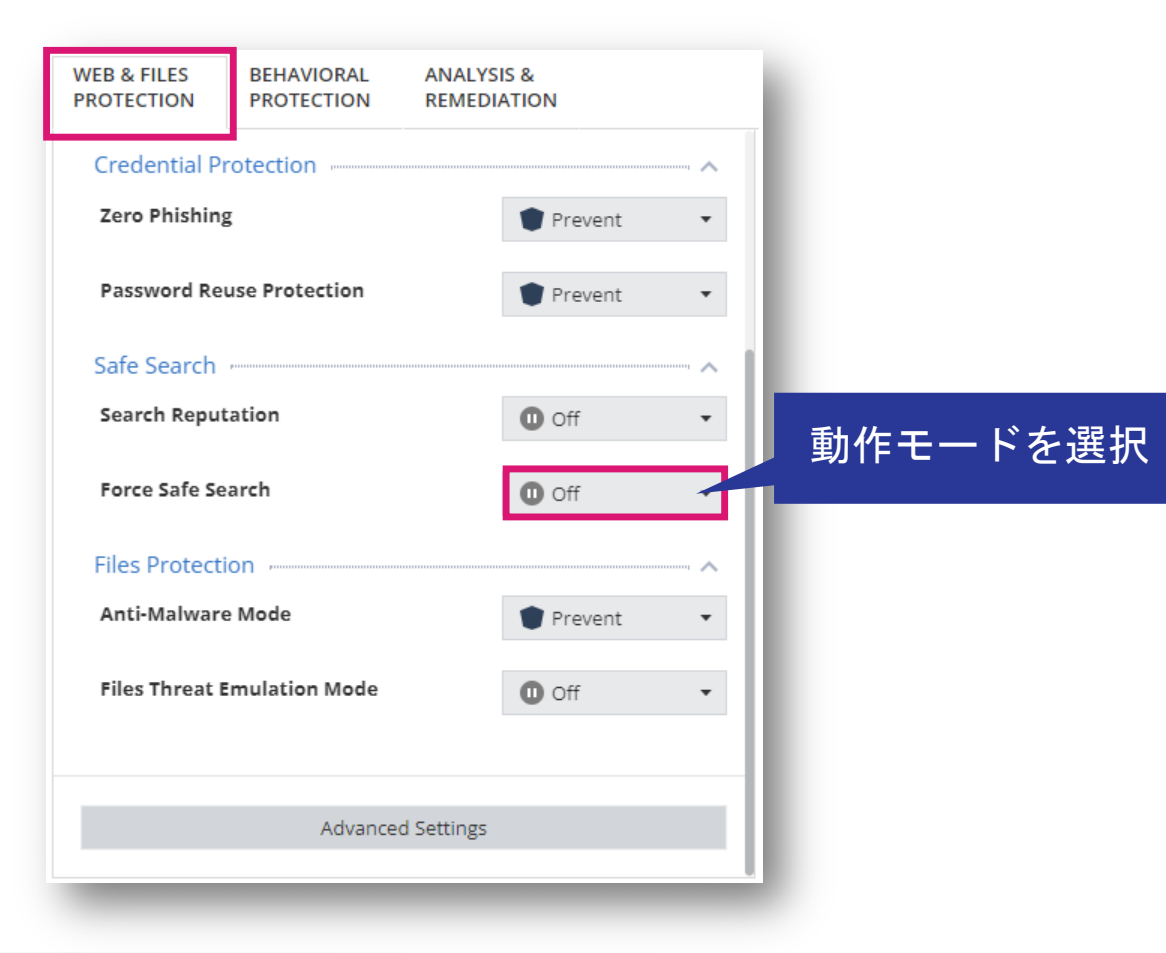

ポリシーの設定

### THREAT PREVENTION ファイル保護

# YOU DESERVE THE BEST SECURITY

### <u>Threat Prevention ファイル保護(1/4)</u>

Policy > Threat Prevention > Web & Files Protection > Files Protection

- マルウェア対策は、ワームやトロイの木馬、アドウェア、キーロガーなどあらゆる種類のマル ウェアからコンピュータを保護します
- Files Threat Emulation は、コンピュータにあるファイルのエミュレーションを行います

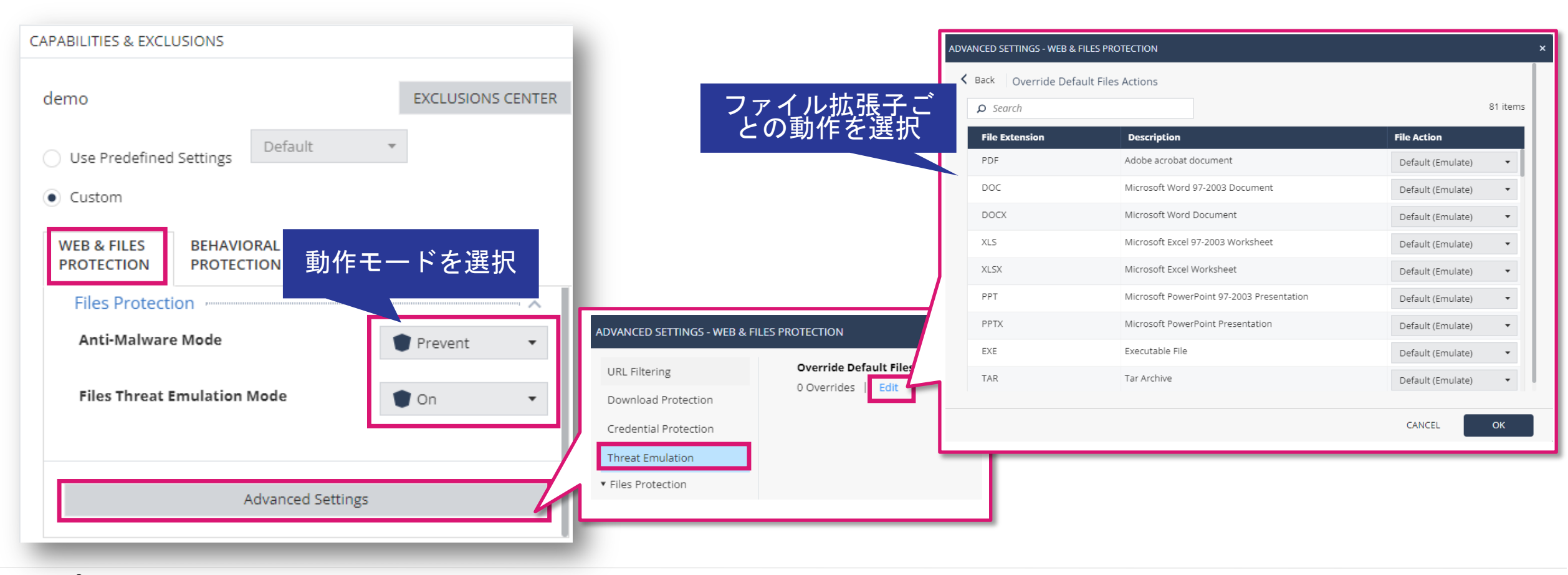

### <u>Threat Prevention ファイル保護(2/4)</u>

Policy > Threat Prevention > Web & Files Protection > Files Protection > Advance Settings

| ADVANCED SETTINGS - WEB & F | FILES PROTECTION                                                                |                                        |
|-----------------------------|---------------------------------------------------------------------------------|----------------------------------------|
| URL Filtering               | Mahunaa Teoret                                                                  |                                        |
| Download Protection         | Quarantine file if cure failed                                                  | Anti-Malware で修復に失敗したファイルへの動作を選択       |
| Credential Protection       | O Delete file if cure failed                                                    |                                        |
| Threat Emulation            | Riskware Treatment                                                              | リスクウェア(合隘な可能性のある合法的なソフトウェア)            |
| ▼ Files Protection          | Treat as malware     Skip file                                                  | の取り扱い方法を選択                             |
| General                     |                                                                                 |                                        |
| Signature                   | Threat Cloud Knowledge Sharing                                                  | Threat Cloud への情報共有の可否を選択              |
| Scan                        | Allow sending infection into and statistics to Check Point servers for analysis |                                        |
|                             | Allow sending infected file samples to Check Point servers for analysis         | 田尚た茶動の防御たち効化するかた、翌扣 信頼できるプロセン          |
|                             | Scan On Access                                                                  | 英常な筆動の監視を有効化するがを選択。信頼できるプロセ<br>スは監視しない |
|                             | Detect unusual activity                                                         |                                        |
|                             | ✓ Enable reputation service for files, web resources & processes                | クラウドを使用したファイル、Web リソース、プロセスのレ          |
|                             | Connection timeout 600 🗘 ms                                                     | ピュテーションの有効化を選択。PCの再起動後に有効              |
|                             | Enable web protection                                                           | 、 疑わしい Web サイトへのアクセスと悪意のあるスクリプト        |
|                             |                                                                                 | の実行防止を有効化するかを選択                        |
|                             | Mail Protection                                                                 |                                        |
|                             |                                                                                 | 検査を有効化するかを選択                           |

### <u>Threat Prevention ファイル保護(3/4)</u>

Policy > Threat Prevention > Web & Files Protection > Files Protection > Advance Settings

| ADVANCED SETTINGS - WEB & FILES                                                                                                    | 5 PROTECTION                                                                                                    |                                               |
|----------------------------------------------------------------------------------------------------|----------------------------------------------------------------------------------------------------|-----------------------------------------------|
| URL Filtering<br>Download Protection<br>Credential Protection<br>Threat Emulation<br>• Files Protection<br>General<br>Signature<br>Scan | Frequency         Update signatures every         4         5ignature update will fail after         60         seconds without server response         Signature Sources         First Priority         External Check Point Signature Server *         Second Priority         N/A         Third Priority | シグネチャの更新間隔とタイムアウト時間<br>シグネチャの配信元              |
|                                                                                                    | Shared Signature Server         Set as shared signatures server         signature server path                                                                                                    | VDI 環境の非永続的な仮想デスクトップ向けの<br>共有フォルダからのシグネチャ取得設定 |
#### <u>Threat Prevention ファイル保護(4/4)</u>

Policy > Threat Prevention > Web & Files Protection > Files Protection > Advance Settings

|                  | Perform Periodic Scan                                                                                           |                          |                       |
|------------------|----------------------------------------------------------------------------------------------------|--------------------------|-----------------------|
| d Protection     | Scan Periodic                                                                                                   | Every Month 🔻            |                       |
| ntial Protection | Day of week                                                                                                    | Sunday 👻                 |                       |
| Emulation        | Day of month                                                                                                    | 1                        | ■ 定期的なスキャン実行の設定       |
| action           |                                                                                                    |                          |                       |
|                  | Randomize scan time                                                                                             | Start scan 12:00 👻       |                       |
| ıre              |                                                                                                    | End scan 12:00 👻         |                       |
|                  | Scan start hour                                                                                                 | 12:00 💌                  |                       |
|                  | <ul> <li>Run initial scan after anti-malwa</li> </ul>                                                           | re blades installation   |                       |
| キャンの             | Allow user to cancel scan                                                                                       |                          |                       |
|                  | <ul> <li>Allow user to cancerscan</li> </ul>                                                                    |                          |                       |
|                  | <ul> <li>Prohibit cancel scan if more t</li> </ul>                                                              | han                      |                       |
|                  | 30 Cays passed sin                                                                                              | nce last successful scan |                       |
|                  | Scan Targets                                                                                                    |                          |                       |
|                  | Critical areas                                                                                                  | Removable drives         | スキャン対象の選択(定期スキャンのみ)   |
|                  | Optical drivers                                                                                                 | Unrecognized devices     |                       |
|                  | <ul> <li>Local drives</li> </ul>                                                                                | Network drives           |                       |
|                  |                                                                                                    |                          |                       |
|                  | Mail mossages                                                                                                   |                          |                       |
|                  | ✓ Mail messages                                                                                                 |                          |                       |
|                  | Mail messages  Scan Target Exclusions                                                                           |                          | フナムン対象の除め記字(字期フナムンのな) |
|                  | <ul> <li>✓ Mail messages</li> <li>Scan Target Exclusions</li> <li>✓ Skip archives and non executable</li> </ul> | es                       | スキャン対象の除外設定(定期スキャンのみ) |

ポリシーの設定

#### THREAT PREVENTION ANTI-BOT

## YOU DESERVE THE BEST SECURITY

#### **Threat Prevention : Anti-Bot**

Policy > Threat Prevention > Behaivioral Protection > Anti Bot

- Anti-Botは、C&C サーバへのボット通信をブロックすることで被害を防ぎ、機密情報が盗まれたり組織から送信されたりしないようにします
- ThreatCloud には、ボットを検出するためのアドレスと、ボットネットの通信パターンが含まれています

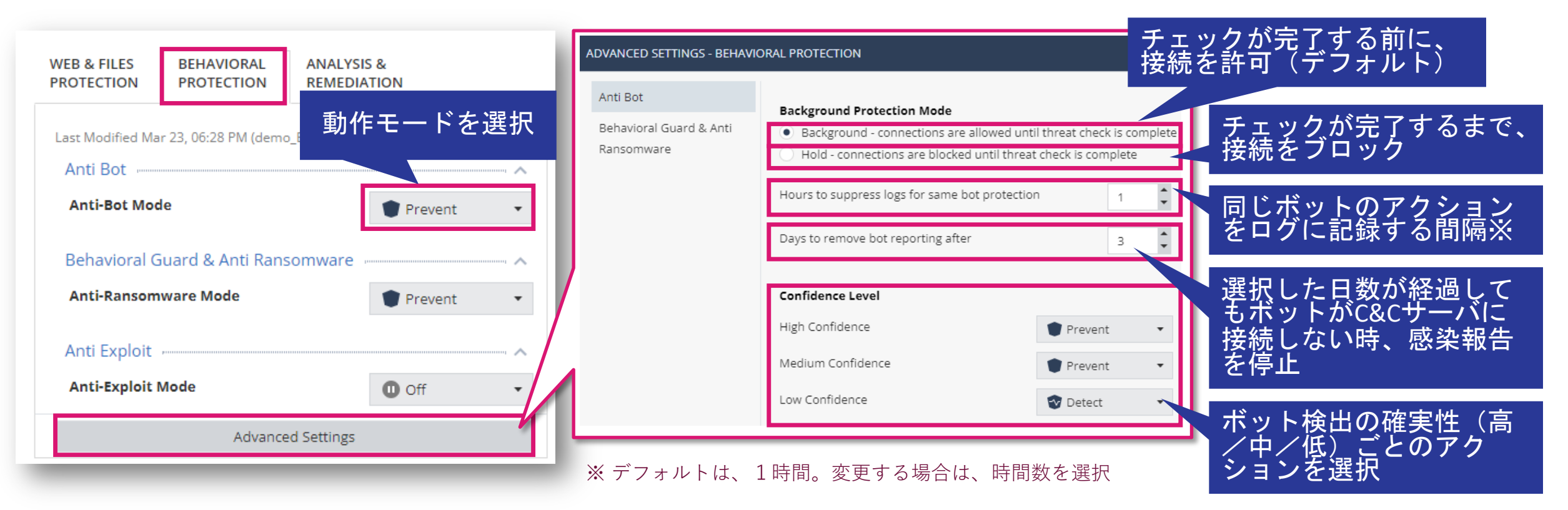

ポリシーの設定

#### THREAT PREVENTION BEHAVIORAL GUARD & ANTI-RANSOMWARE

## YOU DESERVE THE BEST SECURITY

#### **Threat Prevention : Behavioral Guard & Anti Ransomware**

Policy > Threat Prevention > Behaivioral Protection > Behabioral Guard & Anti Ransomware

- 疑わしい動作がないか、ファイルとネットワークアクティビティを常に監視します。
- パソコンにハニーポットファイルを作成し、ファイルの変更を検出するとすぐに攻撃を停止します。

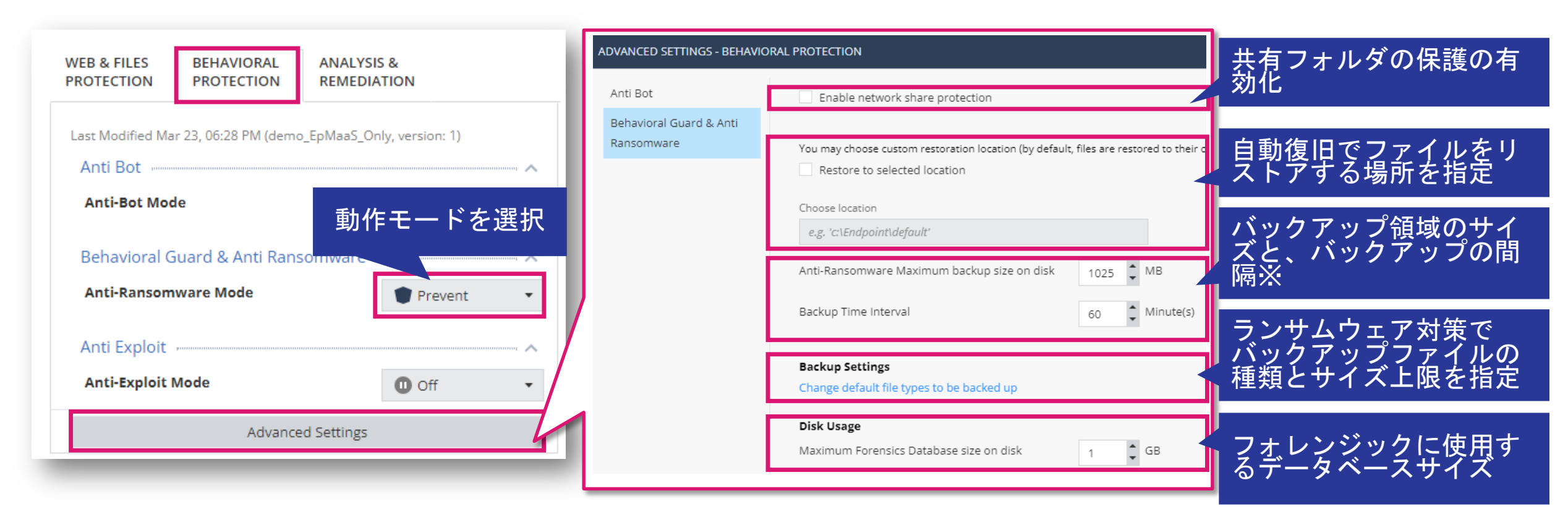

<u>※ バックアップを取得してから、バックアップ間隔で設定した時間が経過するまでは、バックアップを再取得しません。</u>

#### 【参考】Anti-Ransomware のバックアップ対象ファイル拡張子(デフォルト)

- 3gp
- aif
- aiff
- asf
- avi
- bmp
- bpg
- CSV
- dib
- dibl
- dibl
- doc
- docb
- docm
- docx
- dot
- dotm
- dotx
- emf

eps

- - gif

•

- hdr
- heif

flv

gam

- htm
- html
- jfif
- jpegl
- jpg
- m4a
- m4v
- mov
- mp3
- mp4
- mpa
- mpeg
- mpg

- pbm pdf
- pgm
- png
- pnm
  - prim
- pot
- potx
- ppm
- pps
- ppsx
- ppt
- pptm
- pptx
- prn
- ps
- rle
- rtf
  - sldx

swf

- tif
- tiff
- txt
- wav
- webp
- wma
- wmv
- wpd
- xlm
- xls
- xlsb
- xlsm
- xlsx
- xlt
- xltm
- xltx

<u>※ バックアップ対象ファイルのサイズ上限の初期値は、25MBです</u>

CHECK POINT YOU DESERVE THE BEST SECU

#### 【参考】Anti-Ransomware の動作概要

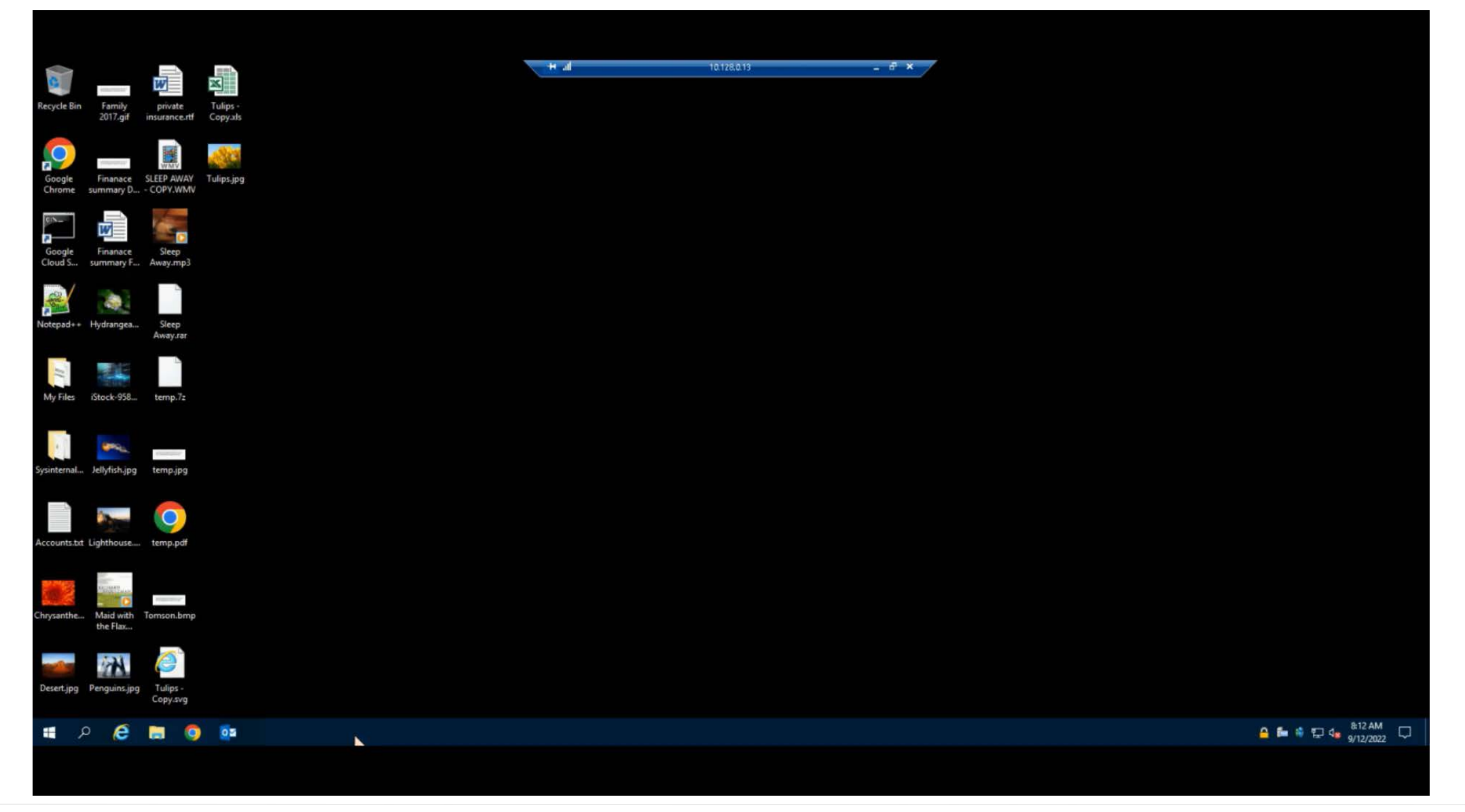

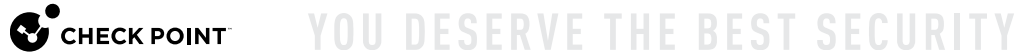

ポリシーの設定

#### THREAT PREVENTION ANTI-EXPLOIT

## YOU DESERVE THE BEST SECURITY

#### **Threat Prevention : Anti Exploit**

Policy > Threat Prevention > Behaivioral Protection > Anti Exploit

- Anti-Exploit は、ブラウザや Office のエクスプロイトベースの攻撃に対する保護を提供します。
- Anti-Exploit は悪意のあるペイロードのダウンロードまたは実行を防ぎます。
- Anti-Exploit は、検出時に悪用されているプロセスをシャットダウンし、フォレンジックレポート を生成します。

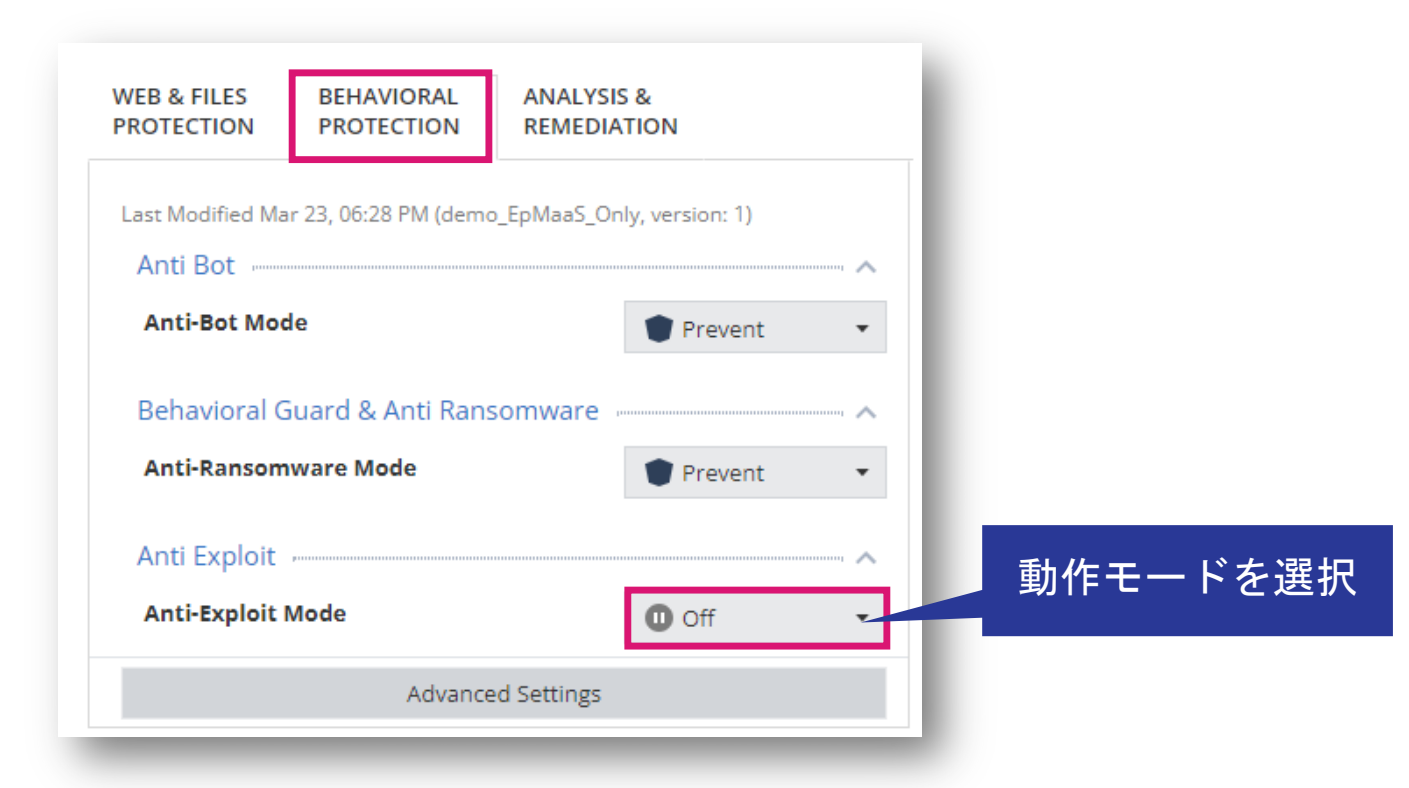

CHECK POINT

ポリシーの設定

### THREAT PREVENTION FORENSICS & REMEDIATION

## YOU DESERVE THE BEST SECURITY

### **Threat Prevention : Analysis & Remediation (1/2)**

Policy > Threat Prevention > Analysis & Remediation

- Anti-RansomwareやBehavioral Guardなどによって悪意のあるイベントまたはファイルが検出されると、フォレンジック分析が自動的に開始されます
- File Remediationは、悪意のあるファイルを検出すると、ポリシーに基づいてそれらのファイル を自動的に隔離し、必要に応じて修正します

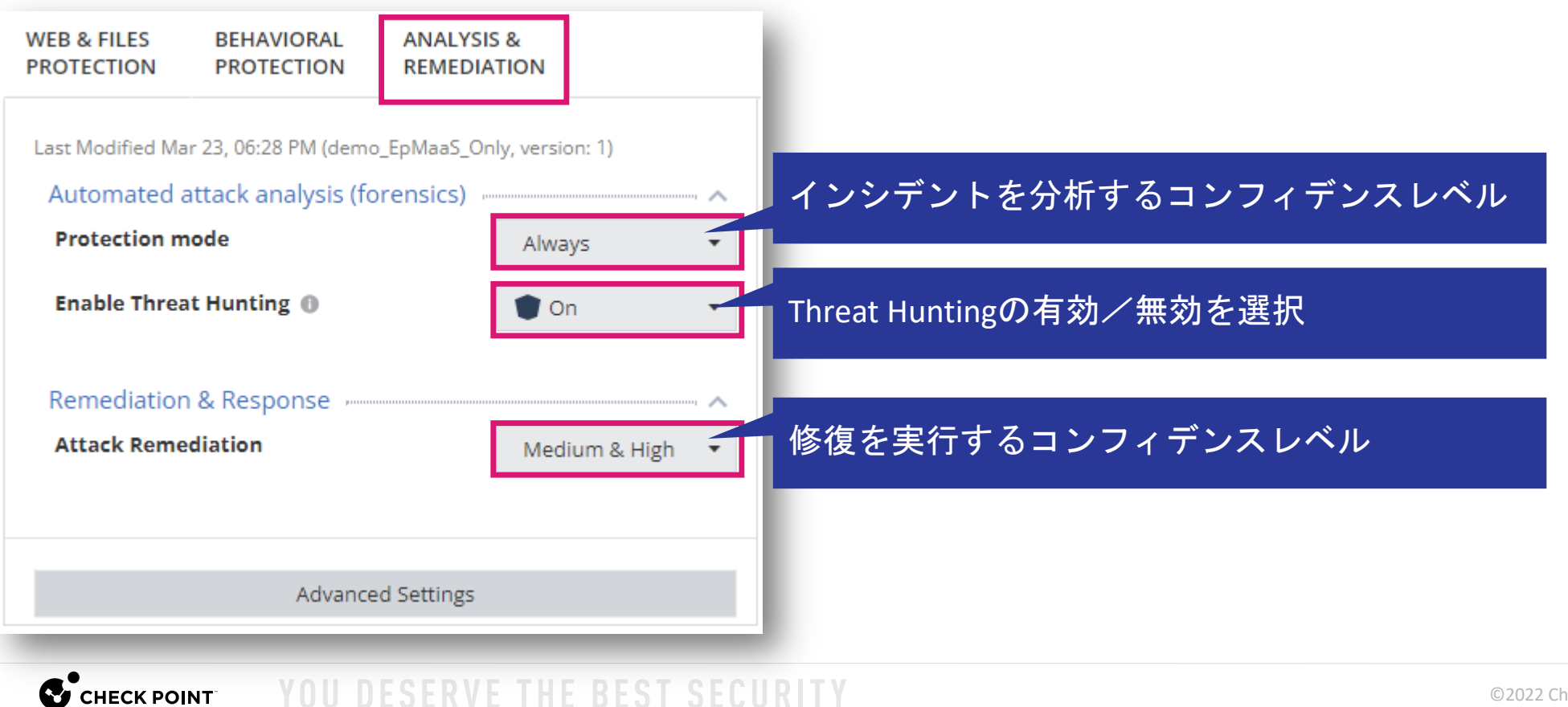

#### **Threat Prevention : Analysis & Remediation (2/2)**

Policy > Threat Prevention > Analysis & Remediation

- File Quarantine(ファイル隔離)では、隔離されるファイルの設定を定義します。
- デフォルトでは、アイテムは 90 日間隔離され、ユーザーは隔離からアイテムを削除できます。
- File Remediation(ファイル修復)では、フォレンジックによって検出された攻撃に関連する ファイルの処理をカテゴリごとに定義します。

| DVANC | ED SETTINGS - ANALYSIS & REMEDIATION        |                        |                               |
|-------|---------------------------------------------|------------------------|-------------------------------|
| Fi    | le Quarantine                               |                        | ファイルを隔離する際のコンフィデンスレベルを選択      |
| Fil   | le Quarantine                               | Medium & High 🔹        |                               |
| ~     | Allow users to delete items from quarantin  | e                      | 原離されたファイルの削除 復元たっ — ザに許可するか選切 |
|       | Allow users to restore items from quaranti  | ne                     |                               |
|       | Copy quarantine files to central location   |                        |                               |
|       | Choose location                             |                        | 隔離されたファイルのコピーの保存場所を指定         |
|       | e.g. c:\Endpoint\default                    |                        |                               |
| Q     | uarantine folder name                       |                        | 隔離フォルダの場所を指定                  |
|       | %ProgramData%\CheckPoint\Endpoint Security\ | Remediation\Quarantine |                               |
|       |                                             |                        |                               |
|       |                                             |                        |                               |
| IVI   | alicious Files                              | Quarantine 🔻           | ファイルのカテゴリごとに動作を指定             |
| Su    | uspicious Files                             | Quarantine 💌           |                               |
| U     | nknown Files                                | Quarantine 🔻           |                               |
| Tr    | usted Files                                 | Ignore 🔻               |                               |

ポリシーの設定

### **CLIENT SETTINGS USER INTERFACE**

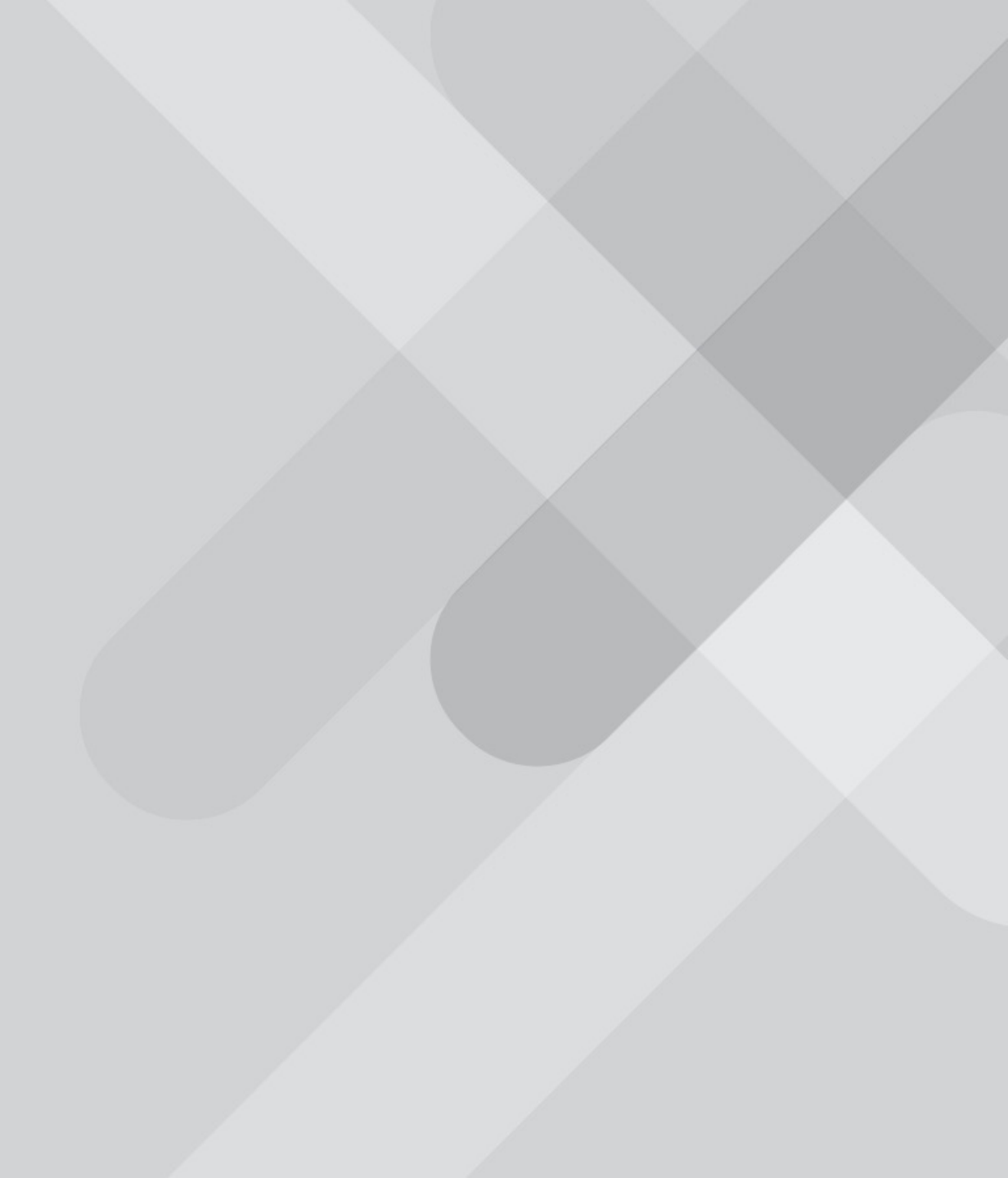

#### **Client Settings : User Interface**

Policy > Client Settings > User Interface

 クライアントアイコンの表示、ローカルでのログの表示、ユーザへ通知するメッセージのタイプ、 画像のカスタマイズ、ブラウザのブロックページのカスタマイズを構成します

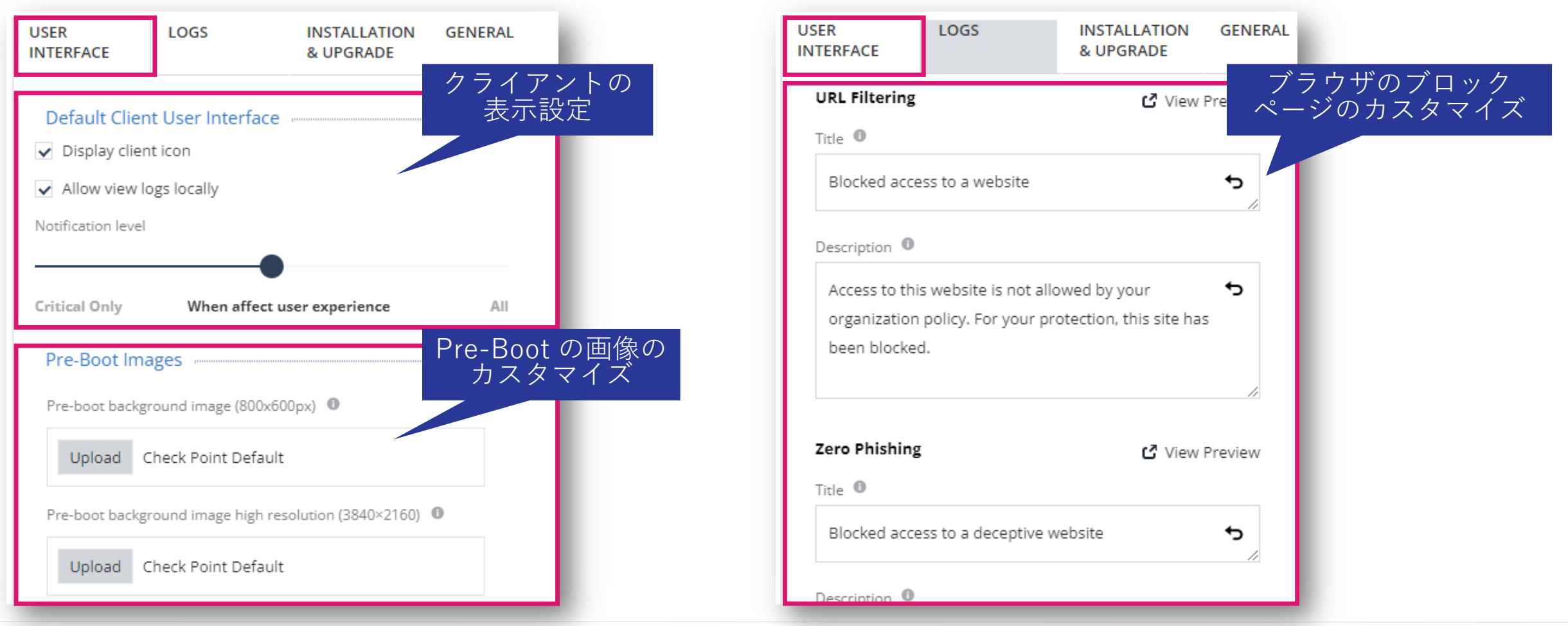

ポリシーの設定

## **CLIENT SETTINGS** LOGS

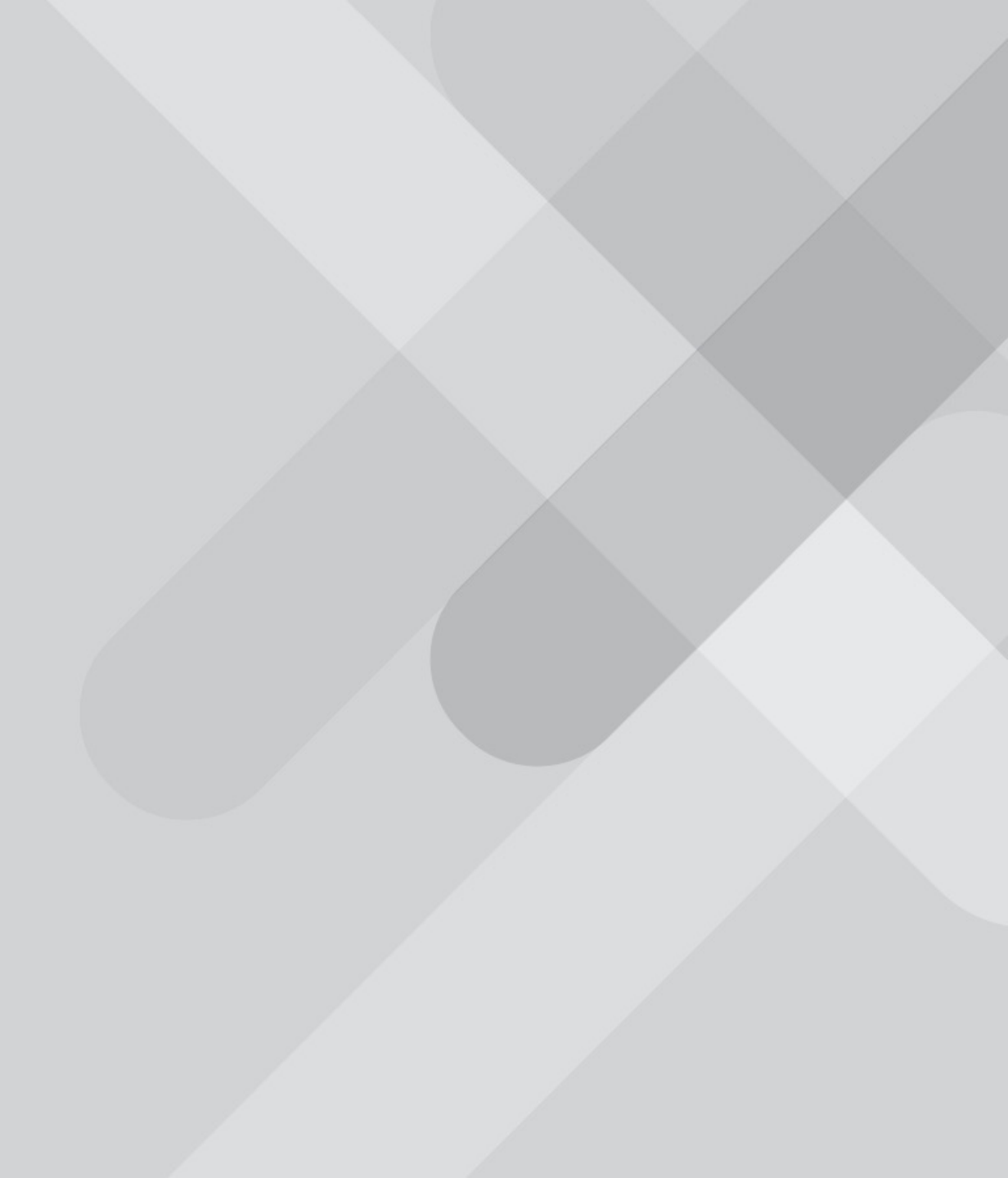

#### **Client Settings : Logs**

Policy > Client Settings > Logs

• ログのアップロードに関する設定を構成します

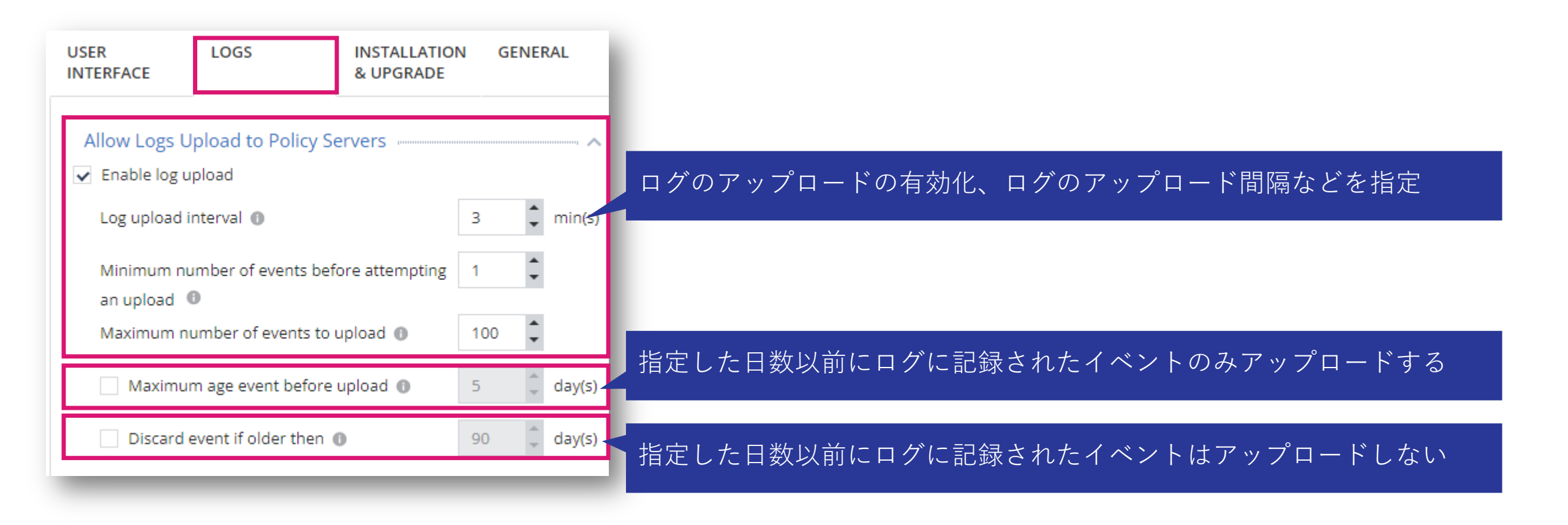

ポリシーの設定

### CLIENT SETTINGS INSTALLATION & UPGRADE

#### **<u>Client Settings : Installation & Upgrade</u>**

Policy > Client Settings > Installation & Upgrade

クライアントのインストール、アンインストール、アップグレードに関する設定を構成します

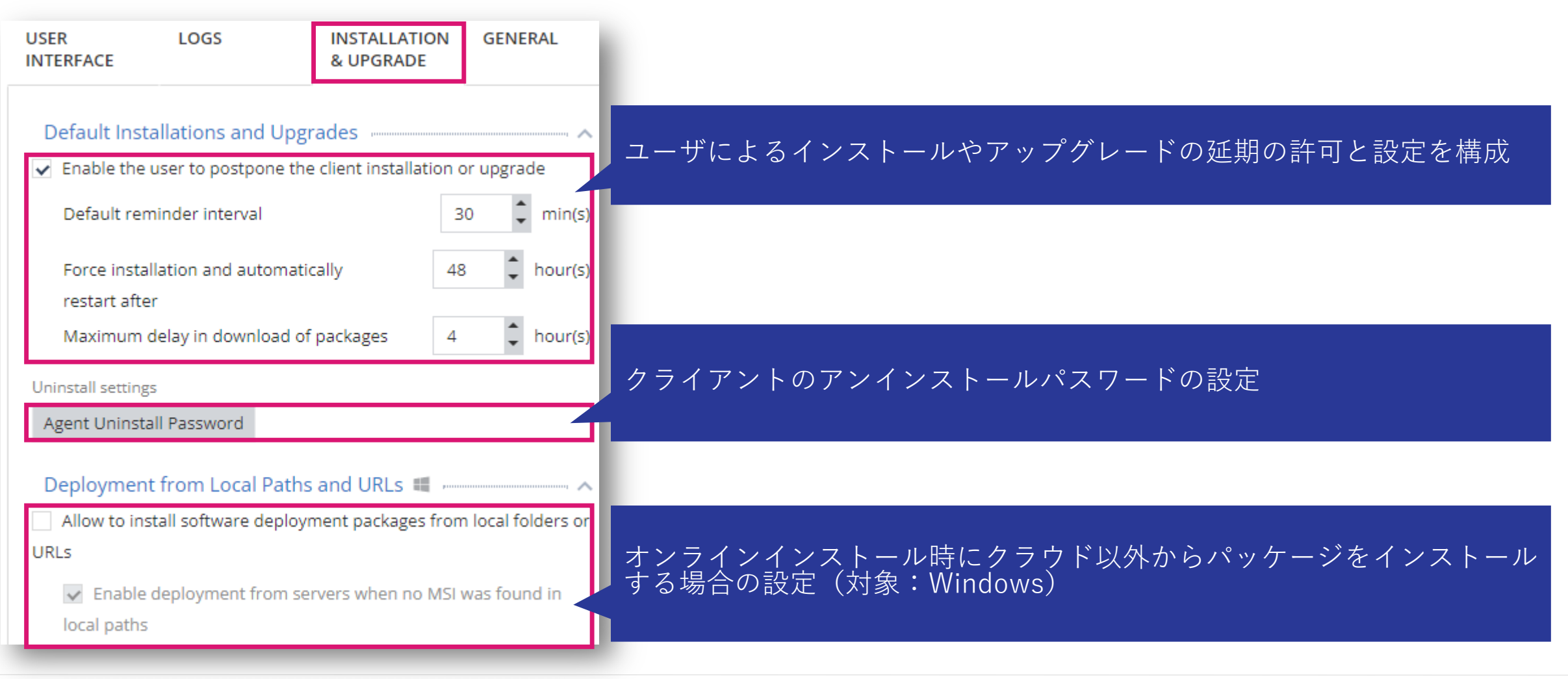

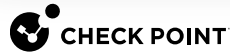

ポリシーの設定

### **CLIENT SETTINGS GENERAL**

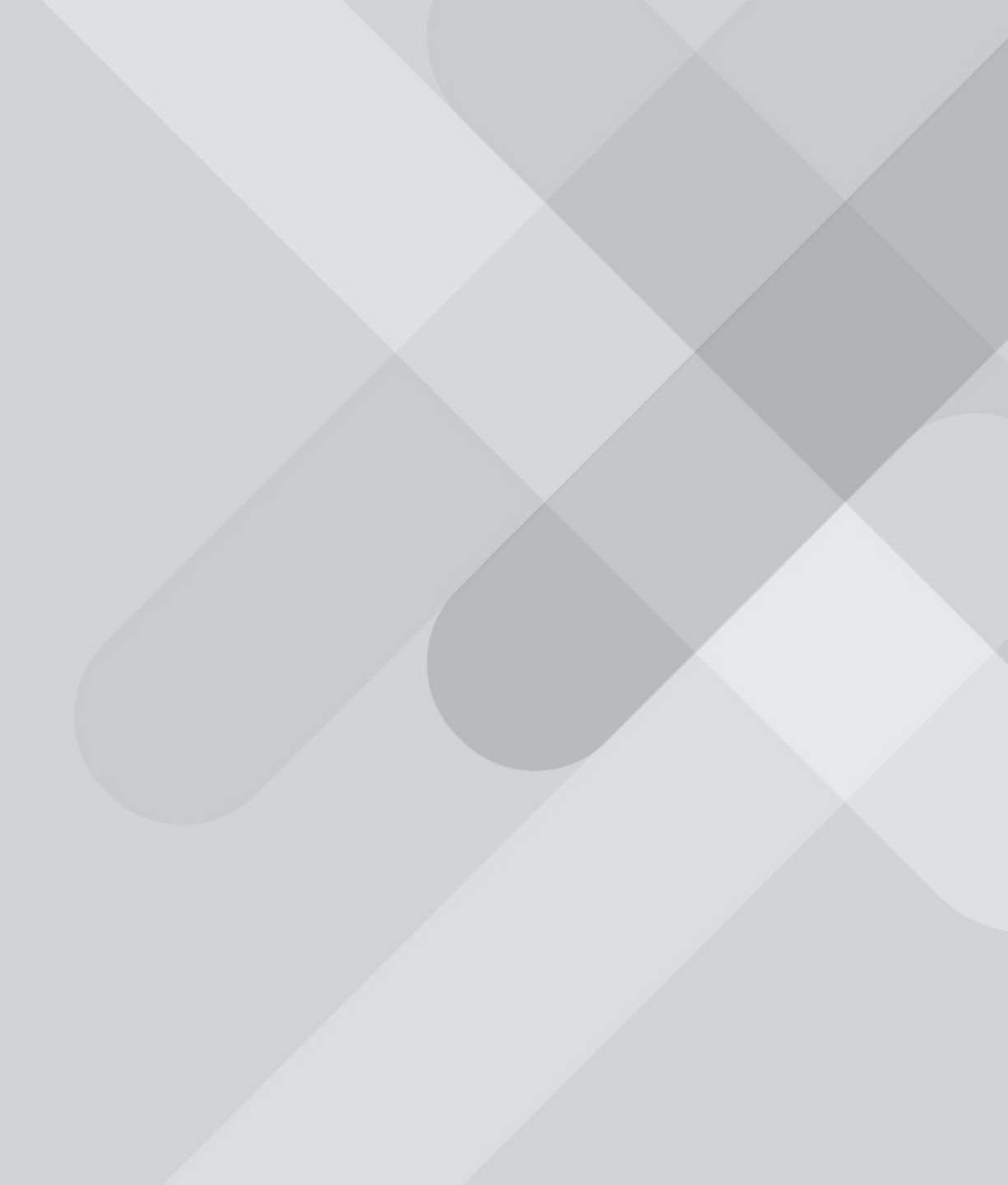

#### **Client Settings : General**

Policy > Client Settings > General

- 検出された感染やボットに関する情報をチェックポイントと共有する設定を構成します
- コンピュータの接続状態を判断する方法を構成します

| USER<br>INTERFACE            | LOGS                                                                       | INSTALLATION<br>& UPGRADE | GENERAL |                       |
|------------------------------|----------------------------------------------------------------------------|---------------------------|---------|-----------------------|
| Sharing Da                   | i <mark>ta with Check Po</mark><br>onymized telemet<br>mized forensics rep | oint<br>ry<br>orts        |         | チェックポイントとの情報共有設定を構成   |
| Files r                      | elated to detection<br>ory dumps related to                                | detections                |         |                       |
| Connection<br>Consider End   | n Awareness                                                                | l if Endpoint is:         |         | コンピュークの控結状能を判断する古汁を構成 |
| <ul> <li>Connecte</li> </ul> | d to management                                                            |                           |         |                       |
| Connecte                     | d to a list of specifi                                                     | ed targets                |         |                       |
| HTTP 🔻                       | HTTP Addre                                                                 | ss (e.g.: checkpoint.com) | +       |                       |

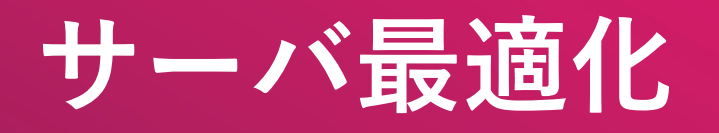

## サーバ最適化とは

#### サーバ最適化とは

- Policy 設定で「サーバ最適化」を有効にすることで、Windows サーバの役割ごとに事前 定義された除外設定が自動的に適用されます
- サーバ最適化は、以下の Windows サーバに対して適用できます
  - Domain Controller
  - Exchange Server
  - SharePoint 2016 / 2013 / 2010 / 2007
  - SQL Server
  - Terminal Server

注: サーバ最適化による除外設定は、Exclusion Center には表示されません

## サーバ最適化設定

#### 設定シナリオ

サーバ最適化を設定する Windows サーバの役割ごとに、バーチャルグループを作成します
 簡易設定ガイドの「バーチャルグループによる管理」を参照してください

2. 作成したバーチャルグループを指定したインストールパッケージを作成します

• 簡易導入ガイドの「インストールパッケージの作成とダウンロード」を参照してください

3. 作成したバーチャルグループ に適用する Policy ルールを作成します

• 簡易設定ガイドの「バーチャルグループによる管理」を参照してください

4. Policy ルールで「サーバ最適化」を有効化します

5. Windows サーバに、クライアントソフトウェアをインストールします

### サーバ最適化設定(1/3)

- 1. Policy 画面の EndPoint for Server Optimization のドロップダウンリストで、「ON」を選択 します
- 2. Choose the relevant roles to optimal the EndPoint for your servers のドロップダウンリス トが表示されます

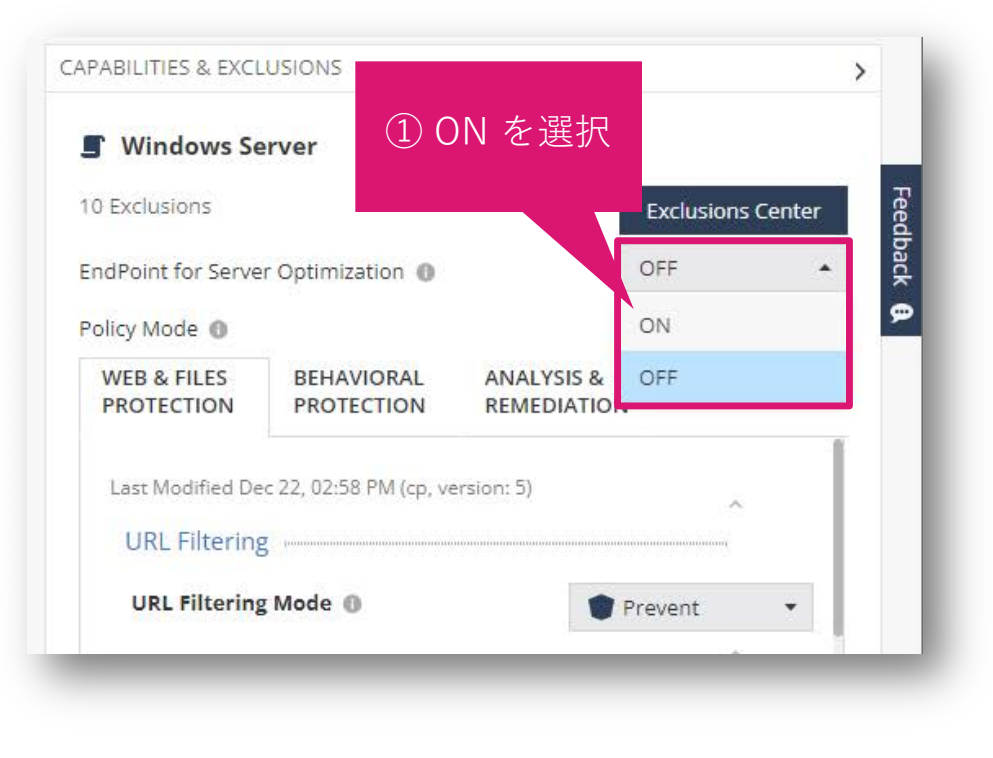

| TO EXClusions                                                   |                                      |                        | Exclusions Cent |
|-----------------------------------------------------------------|--------------------------------------|------------------------|-----------------|
| EndPoint for Serve                                              | er Optimization 🕕                    |                        | ON              |
|                                                                 |                                      |                        |                 |
|                                                                 |                                      |                        |                 |
| Policy Mode 🕕                                                   |                                      |                        | Custom          |
| Policy Mode ①<br>WEB & FILES                                    | BEHAVIORAL                           | ANALYSIS               | Custom          |
| Policy Mode ① WEB & FILES Last Modified D                       | BEHAVIORAL<br>ec 22, 02:58 PM (cp, v | ANALYSIS               | Custom          |
| Policy Mode ①<br>WEB & FILES<br>Last Modified D<br>URL Filterin | BEHAVIORAL<br>ec 22, 02:58 PM (cp, v | ANALYSIS<br>ersion: 5) | Custom          |

#### サーバ最適化設定(2/3)

- 3. Choose the relevant roles to optimal the EndPoint for your servers のドロップダウンリス トで、Windows サーバの役割を選択し、「OK」をクリックします
- 4. 「Save」をクリックし、「Install Policy」をクリックします

| 10  | Exclusions                        | E                        | xclusions Cent |
|-----|-----------------------------------|--------------------------|----------------|
| End | Point for Server Optimization     | 0                        | N              |
| Ch  | oose the relevant roles to optima | I the EndPoint for your  | servers        |
| P   | ③ W<br>行                          | 'indows サーノ<br>と割を選択<br> | ヾの             |
|     | Domain Controller                 |                          |                |
|     | Exchange Server                   |                          |                |
|     | SharePoint 2007                   |                          |                |
|     | SharePoint 2010                   |                          |                |
|     | SharePoint 2013                   |                          |                |
|     | SharePoint 2016                   |                          |                |
|     |                                   |                          |                |

| Unsaved Rules 1           | 🕑 Install Po             | plicy                    |              | Ð   |
|---------------------------|--------------------------|--------------------------|--------------|-----|
| CAPABILITIES & EXCLU      | JSIONS                   |                          |              |     |
| 📕 Windows Ser             | rver                     | <b>(4)-2</b>             | クリック         | 7   |
| 10 Exclusions             |                          |                          |              |     |
| EndPoint for Server       | Optimization 🕕           |                          | ON           | -   |
| Choose the relevant       | t roles to optimal th    | ne EndPoint for          | your servers |     |
| Domain Contro             | oller                    |                          |              | -   |
| Policy Mode 🌒             |                          |                          | Custom       | •   |
| WEB & FILES<br>PROTECTION | BEHAVIORAL<br>PROTECTION | ANALYSIS &<br>REMEDIATIO | N            |     |
| Last Modified Dec         | 22, 03:38 PM (cp, ve     | rsion: 6)                | ^            |     |
| URL Filtering             |                          |                          |              |     |
| URL Filtering             | Mode 🕕                   |                          | Prevent      |     |
| Download Pr               | otection ,               |                          | ^            |     |
| Download Em               | ulation & Extracti       | ion 🍵                    | Prevent      |     |
|                           |                          |                          | ~            |     |
| Credential Pr             | otection                 |                          |              |     |
| Zero Phishing             | 5                        |                          |              |     |
| Password Reu              | ıse                      |                          | ④-1ク         | リック |
|                           |                          |                          | s            | ave |

サーバ最適化設定(3/3)

#### 5. INSTALL POLICY の画面が表示されたら、 「INSTALL」をクリックします

| L POLICY                                |                                         |                                          |                        |               |
|-----------------------------------------|-----------------------------------------|------------------------------------------|------------------------|---------------|
| following changes were made since the l | ast policy installation. Review the cha | nges and click on 'install' to install p | policy.                | ^             |
| nanged Rules Settings (1)               | Policy Type                             | Changes                                  | Modified On            | Modified By   |
| ✔ Windows Server                        | Threat Prevention                       | Settings were changed                    | 12/22/2022, 6:44:25 AM | ср            |
| hanged Rule Order and Assignments       | 5 (0)                                   |                                          |                        | (5)クリック<br>   |
|                                         |                                         |                                          | C                      | ANCEL INSTALL |

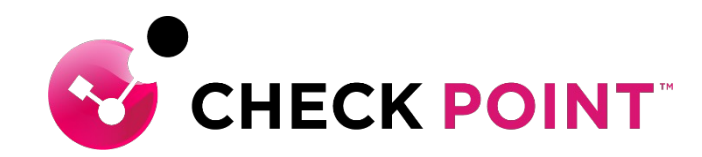

# THANK YOU

YOU DESERVE THE BEST SECURITY